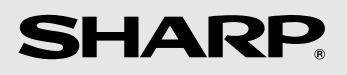

# 型号 UX-P710CN UX-A760CN

# 传真机

使用手册

Datalight is a registered trademark of Datalight, Inc. FlashFX<sup>TM</sup> is a trademark of Datalight, Inc. Copyright 1993 - 2004 Datalight, Inc. All Rights Reserved. U.S. Patent Office 5.860.082/6.260.156

# 目录

| 引言                                                                  | 2                                      |
|---------------------------------------------------------------------|----------------------------------------|
| 操作面板概览                                                              | 5                                      |
| 1. 安装                                                               | 8                                      |
| 开箱核对清单<br>设定<br>图象胶片<br>装入打印纸<br>初始设定<br>设定接收模式<br>音量调节             | . 8<br>. 9<br>12<br>13<br>14<br>15     |
| 2. 发送传真                                                             | 16                                     |
| 可传送的文件<br>装入文件<br>解晰度和对比度<br>发送传真:正常拨号<br>保存号码<br>发送传真:自动拨号<br>拨打电话 | 16<br>16<br>17<br>18<br>19<br>21<br>24 |
| <u>3. 接收传真</u>                                                      | 25                                     |
| 使用自动识别模式<br>使用传真模式<br>使用电话模式<br>使用电话模式 (UX-A760CN)<br>接收至存储器        | 25<br>26<br>26<br>28<br>28             |

| <u>4. 应答系统(仅限于 UX-A760CN)</u>                      | 30                                   |
|----------------------------------------------------|--------------------------------------|
| 录制外出留言<br>使用应答系统<br>应答系统设定<br>截接振铃<br>远程操作         | . 30<br>. 30<br>. 33<br>. 34<br>. 35 |
| 5. 复印                                              | 38                                   |
| <u>6. 来电显示 (需要服务)</u>                              | <u>39</u>                            |
| 开启来电显示..........<br>来电显示一览表..........<br>阻止呼叫..... | . 39<br>. 39<br>. 41                 |
| <u>7. 键锁功能</u>                                     | 43                                   |
| <u>8.</u> 保养                                       | 45                                   |
| 清洁传真机                                              | . 45<br>. 46                         |
| 9. 故障检修                                            | 49                                   |
| 故障与解决方法<br>信息与信号                                   | . 49<br>. 53<br>. 56                 |
| 快速参考指南                                             | <u>59</u>                            |
| 索引                                                 | 60                                   |

# 引言

规格

| 图象胶片    | <ul> <li>原装样本卷筒 (传真机附带):<br/>大约可打印 20 张 A4 纸</li> <li>更换胶卷 (不附带):</li> <li>UX-71CR (30 米 x 1 卷)</li> <li>UX-72CR (30 米 x 2 卷)</li> <li>(每卷大约可打印 90 张 A4 纸)</li> </ul> |
|---------|----------------------------------------------------------------------------------------------------|
| 纸盘容量    | 约 10 张 A4 纸 (80 克 / 米 <sup>2</sup> )<br>(室温)                                                                                                    |
| 记录系统    | 热转移记录                                                                                                    |
| 有效打印宽度  | 最大 205 毫米                                                                                                    |
| 存储器容量   | UX-P710CN:平均约 40 页<br>UX-A760CN:平均约 50 页(未录制语音留言),或 15<br>分钟语音留言(包括 OGM)且存储器中无文件(最<br>多 30 条语音留言)。                                                                    |
| 调制解调器速度 | 14,400 bps,自动回落到较低的速度。                                                                                                    |
| 传送时间 *  | 约9秒                                                                                                    |
| 兼容性     | ITU-T (CCITT) G3 模式                                                                                                    |
| 压缩模式    | MH、H2、MMR                                                                                                    |
| 自动拨号    | 100 个号码; 3 个快速按键                                                                                                    |
| 有效扫描宽度  | 最大 205 毫米                                                                                                    |
| 扫描分辨率   | <b>横向</b> :8象素/毫米<br><b>纵向:</b><br>标准:3.85行/毫米<br>精细/中间色调:7.7行/毫米<br>超精细:15.4行/毫米                                                                                     |
|         |                                                                                                    |

**中间色调 (灰度级)** 64 级

\*基于标准解晰度下的 Sharp 标准测试表,不包括协议信号时间 (即仅限于 ITU-T 阶段 C 时间)

| 可用电话线            | 模拟公用电话交换网络                                    |
|------------------|-----------------------------------------------|
| 接收模式             | 自动识别模式、电话模式、传真模式、答录模式<br>(答录模式仅在 UX-A760 上可用) |
| 自动文件送纸器          | A4:最多10张(80克/米 <sup>2</sup> )                 |
| 对比度控制            | 自动 / 可选深暗度                                    |
| 复印功能             | 单线 / 多张 (9 份 / 页)                             |
| 显示屏              | 中文 LCD 显示屏                                    |
| 电源要求             | 220 VAC, 50 Hz                                |
| 耗电量              | 待机: 1.5 瓦 (仅当 CID 和传真远程接收设为 "否"时)<br>最大: 90 瓦 |
| 工作温度             | 5 - 35°C                                      |
| 湿度               | 30 - 85% RH                                   |
| <b>尺寸</b> (不带附件) | 宽度:296 毫米<br>长度:180 毫米<br>高度:86 毫米            |
| <b>重量</b> (不带附件) | 约 2.3 公斤                                      |

此传真机使用北京字体技术开发中心创建并销售的理光位图字体。

作为措施不断完善的一方面,夏普保留对产品改进进行设计和规格修改的权利,恕不另行通知。此 处列出的性能规格指标均为生产单位的标称值。因此,可能在个别生产单位上存在某些值的偏差。

**重要:**本传真机不能用在具有呼叫等待、呼叫转接或电话公司提供的其它特殊服务的线路中(传送和接收传真的过程中可能会发生错误)。 本传真机与数字电话系统不兼容。

#### 重要的安全信息

请勿拆卸此传真机或尝试本手册中未述及的任何操作。请将传真机交给有资格的维修人 员进行维修。

不要在近水或湿手时安装或使用传真机。例如,不要在浴盆、洗碗处、厨房水槽、洗衣 盆、潮湿的地下室里或游泳池附近使用传真机。不要将任何液体溅到传真机上。

如果发生以下任何一种的情况,请先从电话插孔上拔下传真机的插头,然后再从电源插 座上拔下电源插头,并咨询有资格的服务代表:

- 传真机内溅有液体或者传真机被置于雨中或水里。

- 传真机产生异味、冒烟或发出不正常的噪音。
- 电源线磨损或损坏。
- 传真机摔落或机壳损坏。

不允许电源线靠近任何物体,且不要将传真机安装在电源线会被踩到的地方。

此传真机只能连接到 220 V AC、 50 Hz、接地型 (3 脚)电源插座上。将其与任何其 它类型的电源插口连接均将损坏传真机。

切勿将任何物体插入传真机上的插槽或开口处,这可能会引起火灾或电击。如果有物体 掉入传真机内且您无法将其取出,应立即拔出该机电源插头,并咨询有资格的服务代表。

不要将传真机放置在不平稳的推车、架子或桌子上。如果传真机掉下来,可能会造成严 重的损坏。

切勿在雷雨天气安装电话线。

切勿将电话插座安装在潮湿的地方,除非其设计专用于此类地点。

切勿触摸裸露的电话线或接头,除非已断开此电话线与网络接口的连接。

在安装或更改电话线路时,请阅读注意事项。

避免在雷雨天气使用电话 (无绳电话除外)。否则,可能会因远处闪电而导致电击的 危险。

不要在煤气泄漏的现场附近使用电话报告此事件。

电源插座务必靠近设备安装且易于插拔。

# 操作面板概览

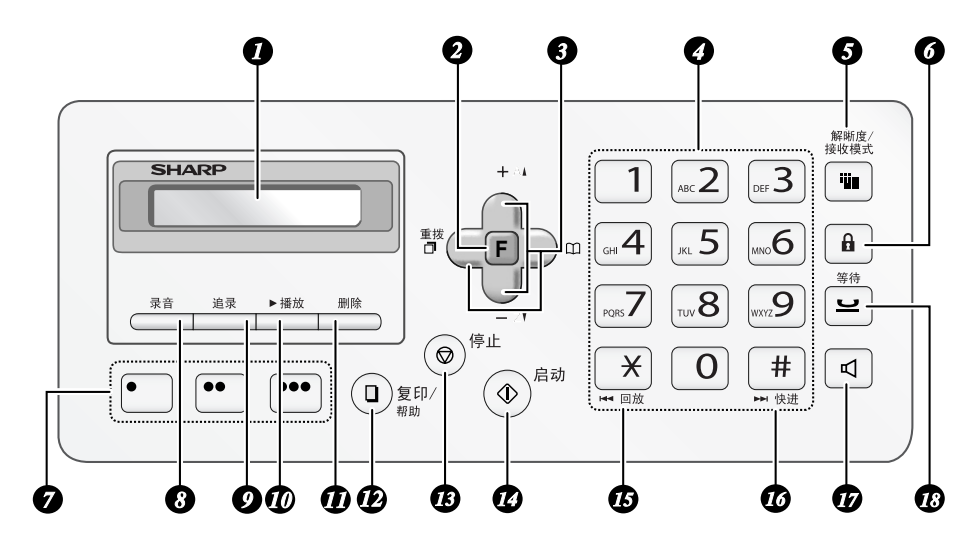

注释: 上图显示 UX-A760 的操作面板。

**1 显示屏**:显示操作过程中的帮助信息。

2 "功能"键:先按下此键,再按箭头键,可选择特殊功能和设定

3 箭头键:用来滚动查看和选择设定,以及在电话簿中搜索号码 (第 21 页)。

2 数字键:用来拨打传真号码。

6

5 "解晰度 / 接收模式"键 如果送纸器中装有文件,按下此键调整扫描解晰度(第17页)。其它任何时侯,按下此键选择接收模式(第14页)。

"键锁"键:用来启用或禁用"键 锁"功能(第 43 页)。

- 伊速按键:电话簿中的号码可以指 定给这些键以实现单键拨号(第 21页)。
- 8 "录音"键:按下此键可录制备忘录 (仅限于 UX-A760CN)。

"追录"键: 在通话期间按下此键可以录下前 45 秒钟的通话内容(仅限\_\_\_\_UX-A760CN;(第 17 页)。

"删除"键:按下此键可删除传真机中的各种数据(仅限于UX-A760CN)。

"复印/帮助"键:如果送纸器内装 入文件,按下此键可复印文件(第 38页)。在其它任何情况下,您可 以按下此键来打印出帮助一览表 (即传真机操作的快速参考指南)。

- (3) "停止"键:按此键以在操作结束前 取消操作。
- (1) "启动"键:拨号后按下此键发送传 真(第18页)。
- "回放"键:听留言时按下此键可回放(仅限于 UX-A760CN)。
- **10** "快进"键: 听留言时按下此键可快进(仅限于 UX-A760CN)。
- "免提"键:拨号前按下此键可在传 真时从扬声器中听到线路和传真信号 音(正常拨号,第18页)。
   注释:免提不是麦克风。它不能用来 通话。
- "等待"键(UX-A760CN)
   "等待/删除"键(UX-P710CN):通
   话时按下此键可保留通话。
   在 UX-P710CN 上,此键也用于删除
   传真机中的各种数据。

#### 睡眠模式

当一段时间未使用时,传真机将自动进入睡眠模式。此时,显示屏上将只会显示时间。 要激活传真机,按下操作面板上的任意键并稍候片刻至传真机返回正常状态即可。

#### 监测通话内容

使用听筒通话时,按下 🔽 键可允许第三方通过扬声器听到对话。(要关闭扬声器,请再次按下此键。)

要在监测通话时调整免提音量,请按下 **F** 键或 **F** 键(每次放下听筒时, 音量均会恢复为最低设定)。

请注意**免提不能用于通话**;它只能用于接听。

为避免出现噪音 (尖锐刺耳的声音),请确保在放回听筒之前先关闭免提 (再按一次 🔽 键)。

#### 输入字母

当显示屏提示您输入名称或其它文本时,请按照如下所示按下代表每个字母的数 字键。

**注释**:要在名称中输入数字,请按下 **F**键,然后按所需数字。要切回字母输入模式,则再次按下 **F**键。(选择字母输入模式时,显示屏右侧出现 "ABC";选择数字输入模式时则出现 "123"。)

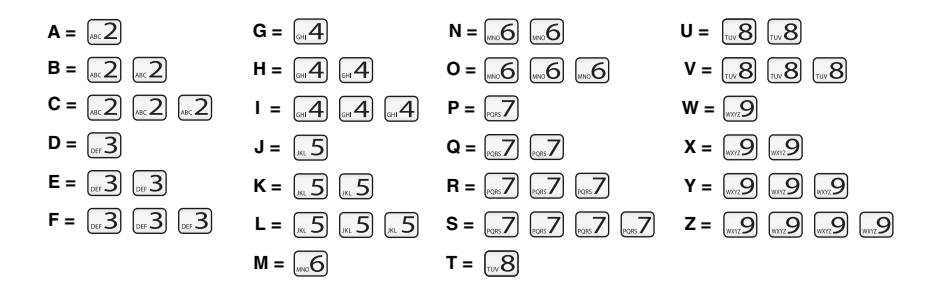

示例: SHARP = 7777 44 2 777 **(P** 7

- ◆ 要连续输入两个使用同一个键的字母,请在输入首个字母之后按下
   ◆ 線, 将光标移到右侧。
- ◆ 要输入小写字母,请持续按代表该字母的键,直至出现小写字母。
- ◆ 重复按下 0 键输入,:!?&/()[](空格)
   重复按下 1 键输入 @./-\_

# 1. 安装

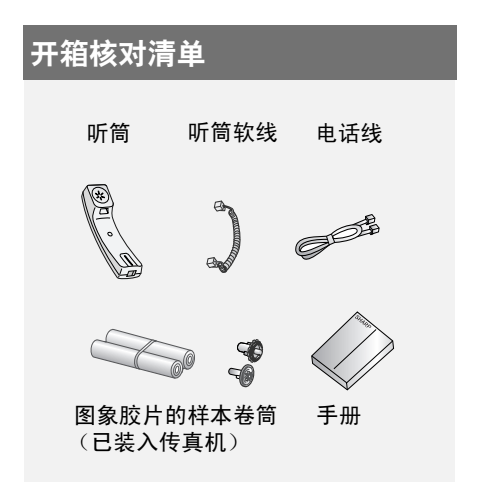

# 安装注意事项

- ◆ 不要将传真机放置在阳光直射的地方。
- ◆不要将传真机放置在靠近热源或空调 设备的地方。
- ♦ 勿使传真机沾满灰尘。
- ◆ 保持传真机周围区域的清洁。

#### 关于冷凝物

如果将传真机从较冷的地方移至较温暖的 地方,就有可能在传真机的扫描玻璃上形 成冷凝物,从而妨碍文件的正常扫描。要 除去冷凝物,请打开电源,等待大约两个 小时后再使用传真机。

# 设定

## 连接听筒

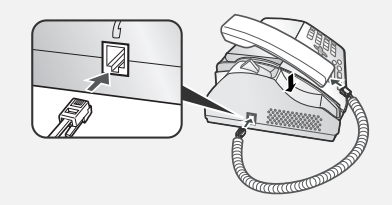

#### 连接电源线

将电源线插入 220 V、 50 Hz 接地型 (3 脚)交流电源插座中。

◆ 电源插座务必靠近设备安装且易于 插拔。

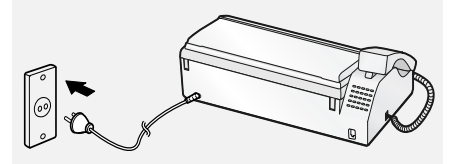

◆我们建议您为电源和电话线路安装电 涌保护器。您可以在大多数专门销售 电话的商店里购买到电涌保护器。

# 连接电话线

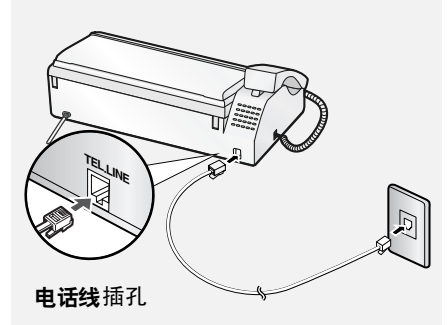

标准墙上插座

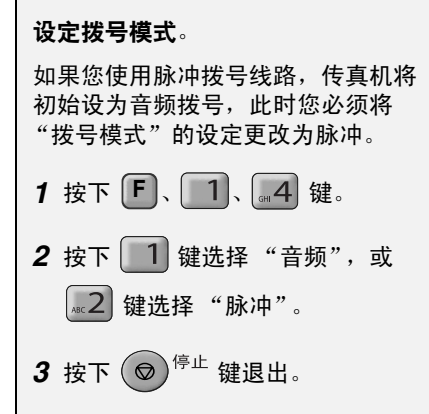

# 图象胶片

#### 检查预先安装的样本卷筒

图象胶片的样本卷筒已预先安装在传真 机中。执行下方"*更换图象胶片*"中的 步骤1至2和8至10,检查胶片并确保 其绷紧。

◆ 图象胶片的样本卷筒能够打印约 20 页。

#### 如果出现[色带用完]

如果显示屏上出现 [ 色带用完 ] 10 秒以 上,请打开传真机 (参见下方"*更换 图象胶片*"中的步骤 1 至 2)并检查胶 片。如果胶片已完全缠在前片轴上,则 更换胶片。否则,执行"*更换图象胶 片*"中的步骤 8 至 10 排除松动。

## 更换图象胶片

**更换胶片** 请购买以下图象胶片:

SHARP UX-71CR (30 米 x 1 卷) 或

SHARP UX-72CR (30 米 x 2 卷)

请执行以下步骤更换图象胶片。

**注释**:更换图象胶片前,请移除纸盘中 纸并推入纸盘的延伸板。 1 打开操作面板。

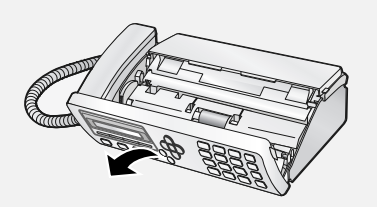

2 按下释放装置,打开打印仓盖。

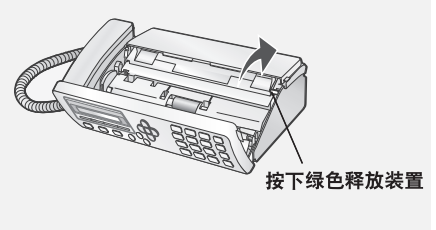

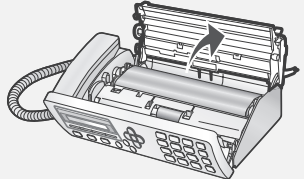

**3** 移除打印仓中的已用胶片卷,首先 提起片轴左端。

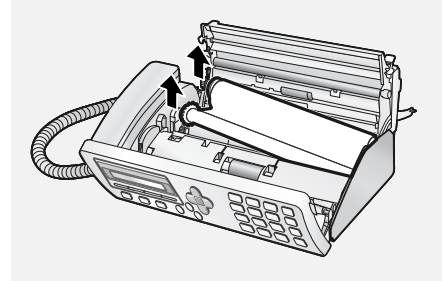

4 卸下片轴上的两个绿色齿轮。 切勿丢掉两个绿色齿轮!

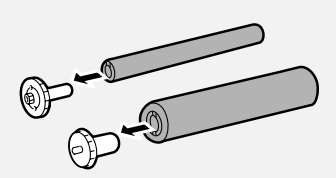

- 5 从新图象胶卷的包装袋中取出胶卷。
- 剪断将胶卷绑在一起的带子。

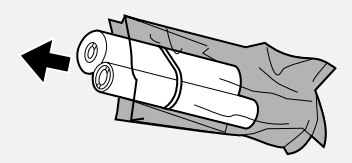

6 插入绿色的齿轮。

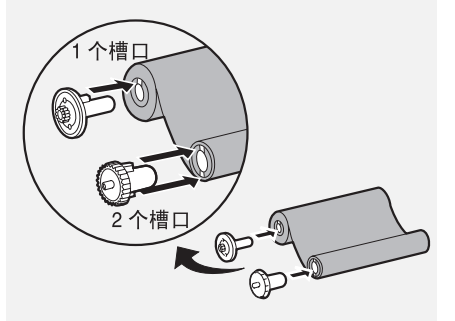

确保齿轮完全卡入卷筒末端的 槽口中。

# 图象胶片

7 将新的胶片卷插入打印仓。 a. 将片轴右端对齐销孔。

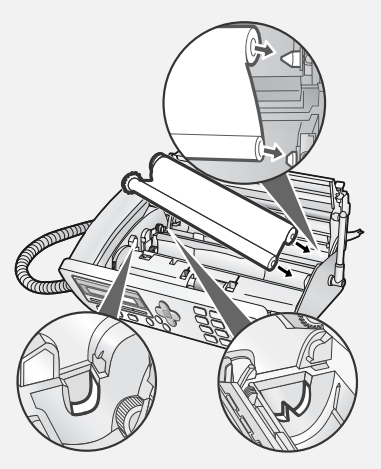

b. 放置左端以便齿轮的轴对齐支架。

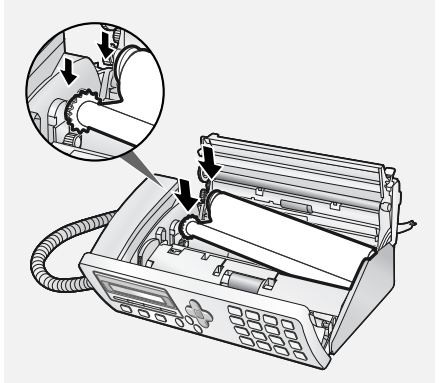

- 8 以所示方向转动前齿轮直至胶片绷紧。
- 如果胶片上有标签,继续转动齿轮直 至看不到标签。

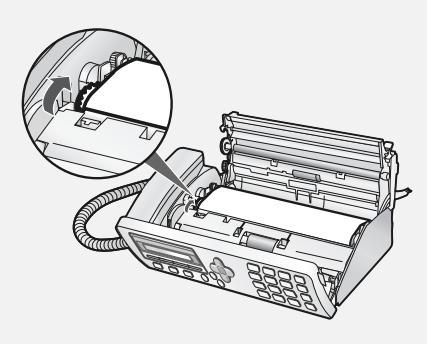

- **9** 合上打印仓盖。
- 按下仓盖两侧上的ooo标记,确保 其卡到位。

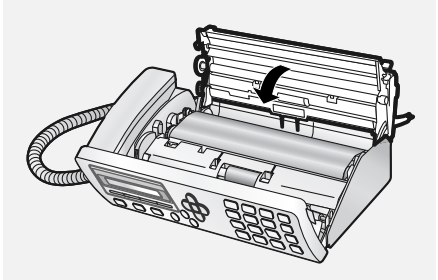

10合上操作面板。

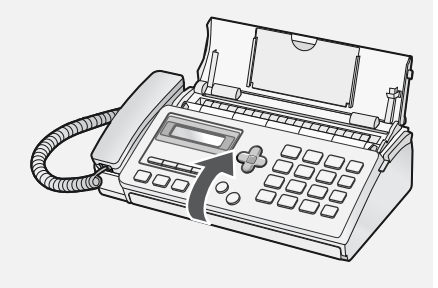

# 装入打印纸

# 装入打印纸

纸盘中大约可装入 10 张 A4 纸 (80 克 / 米<sup>2</sup>)(室温)。

1 如果纸盘合上,请打开它。

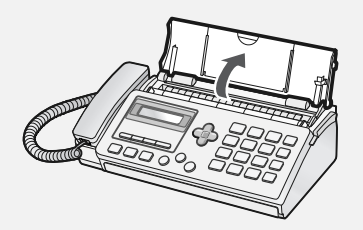

2 拉出托盘的延伸板。

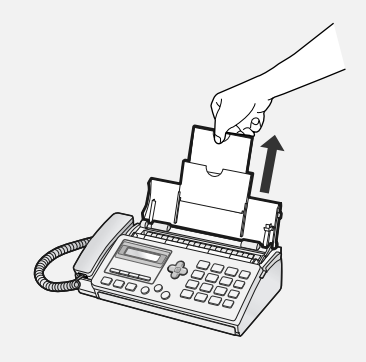

**3** 刮松打印纸,在平坦的表面上轻敲 纸张边缘以对齐纸叠。

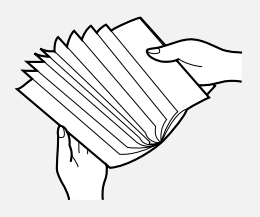

- 4 将纸叠放入纸盘,**打印面朝下**。
- 如果纸盘中仍有剩余纸张,请取出并 且将其混入新纸叠中。
- 在纸张反面进行打印会导致打印质量 较差。
- 请不要使用已经打印或弄卷的纸张。

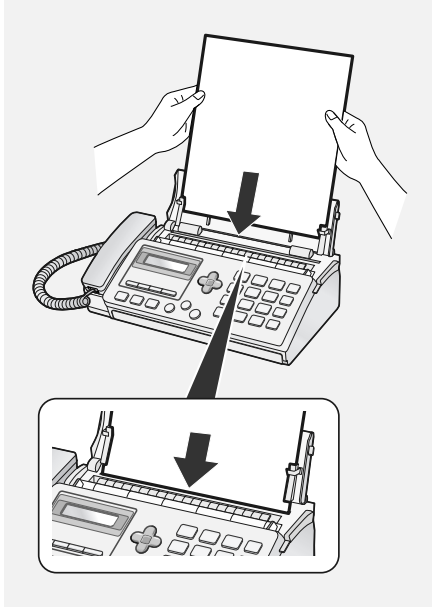

**注释**:如果将纸长期放在纸盘中,纸会 卷曲。卷曲的纸无法正确送入并可能导 致卡纸。

**当不使用传真机时**: 不使用传真机时,请合上纸盘。

#### 初始设定 显示: [您的传真号] 设定日期和时间 7 按下 (♥) <sup>停止</sup> 键退出。 在传真机中设定日期和时间。 ◆日期和时间将自动打印在所有发送的 传真页面的顶部。时间也会出现在显 输入您的传真号码 示屏上。 在传真机中输入您的传真号码。 1 按下 **F**、 1、 1 键。 ◆ 您输入的传真号码将自动打印在所有 • 当前设定的日期显示为 (示例): 发送的传真页面顶部。 [日期 15-08-08] **1** 按下 **F**, **1** 和 **2** 键。 2 输入年份 (2 位)。 2 按下 1 键选择"设置"。 示例: 0 3 (要清除您的号码,请按下 2 键 [日期 15-08-08] 两次并转到步骤 5。) • 要退格并清除错误,请按下 UX-P710CN **3** 通过数字键输入您的传真号码 (最 上的 **当**, 或 UX-A760CN 上的 多20位数)。 • 要插入空格, 请按下 # 。要输入 "+",请按下 🗡 3 输入两位数的月份("01"表示一 月, "02" 表示二月, "12" 表示十 • 要退格并清除错误,请按下 二月,以此类推)。 示例: 一月 0 1 UX-P710上的 | **兰** 或 [日期 15-01-08] UX-A760CN 上的 \_\_\_\_\_ **4** 输入两位数的天数 ("01" 至 "31")。 示例:5号0,5 显示: [**您的名字**] 当前设定的时间显示为 (示例): [时间 12:19] 5 按下 (♥) 停止 键退出。 **5** 输入两位数的小时数 ("00" 至 "23")和两位数的分钟数("00" 至"59")。 示例: 9:25 0 9 2 5

## 输入您的姓名

在传真机中输入您的名称。

- ◆您输入的名称将自动打印在所有发送的传真页面顶部。
- 1 按下 F、 1、 3 键。
- **2** 按下 **1** 键选择 "设置"。

(要清除您的名称,请按下 2 键 两次并转到步骤 5。)

- 3 按下代表每个英文字母的数字键 (请参见第7页图示),输入您的名称。您最多可以输入24个字符。
- 要退格并清除错误,请按下

UX-P710CN上的 🕒, 或

UX-A760CN 上的 🔤

- 4 按下 ① <sup>启动</sup>。
   显示: [拨号模式]
- **5** 按下 💿 <sup>停止</sup> 键退出。

# 设定接收模式

传真机有以下两种接收传真模式:

#### 传真模式:

如果您只想在线路上接收传真,请选择 此模式。传真机自动应答所有呼叫并接 收发来的传真。

#### 电话模式:

此模式最适用于接收电话呼叫。您也可 以接收传真;但是,*您必须先拿起传真 机听筒来接听所有呼叫。* 

#### 自动识别模式:

此模式适用于接收传真和语音呼叫。传 真机以预设的振铃次数设定来应答所有 呼叫。如果传真机检测到是语音呼叫 (包括人工拨号传真),它将会发出特 殊的铃声以提醒您接听。如果检测到是 自动拨号传真,则开始接收。

#### 答录模式

#### (仅限于 UX-A760CN):

如果您外出并想让传真机的应答系统来 应答所有呼叫,则选择此模式。传真机 将会录制语音信息并自动接收传真信息。

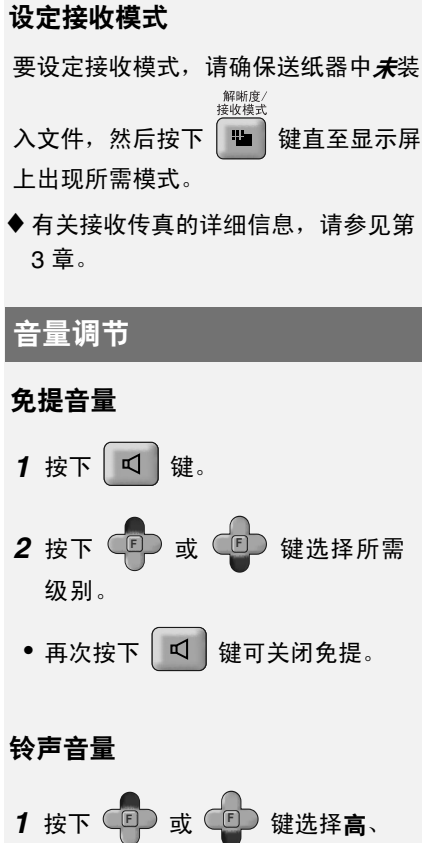

- 中、低或关。(请确保没有按下 又 键。)
- 在所选的音量级上将振铃一次。
- **2** 如果您选择"**关确认**?"以关闭振
  - 铃,请按下 ① 启动 键。

**注释**:将接收模式设为电话模式后,如 果传真机关闭,则振铃仍然以"低"音 量级振铃。

# 按键提示音设定

在您每次按下操作面板上的一个按键 时,传真机在正常情况下都会发出一声 哔声。这可确认正确按下按键。

如果需要,您可以关闭哔声。请执行以 下步骤。

- **1** 按下 **F**、 **#**、 **3** 键。
- 2 按下 1 (是) 开启哔声。

按下 2 (否)关闭哔声。

**3** 按下 (♥)<sup>停止</sup> 键退出。

2. 发送传真

# 可传送的文件

#### 最小文件尺寸 / 重量

148 x 140 毫米 52 克 / 米 <sup>2</sup>

#### 最大文件尺寸 / 重量:

**一次最多装入 10 张纸:** A4 (210 x 297 毫米) 80 克 / 米<sup>2</sup>

**一次装入1张**: 210 x 356 毫米 157 克/米<sup>2</sup>

最大扫描宽度为 205 毫米,无法扫描 文件的顶部和底部 5 毫米区域。

#### 其它限制

- ◆ 扫描仪无法识别黄色、黄绿色或浅蓝 色的墨水。
- ◆将文件放入送纸器之前,请拆除所有 回形针、图钉和别针(这会损坏传 真机)。
- ◆ 文件上的墨水、胶水或涂改液必须在 扫描前必须已干透。

◆ 凡拼凑的、卷曲的、撕破的、小于最小尺寸的、背后有复写纸的、易弄脏的或具有光滑涂料层的文件均应事先影印,然后再将复印件装入送纸器中。

◆ 卷曲或起伏不平的文件必须弄平。

# 装入文件

送纸器中一次可最多装入 10 张 A4 纸。 这些纸张将从底部页面开始自动送入。

- ◆ 如果您要发送或复印的文件超过此最 大页数,可以在扫描最后一页之前将 多出的页面小心轻缓地放入送纸器 中。请勿尝试将纸用力推入,因为这 可能会导致双重送纸或夹纸。
- ◆ 对于大的或厚的纸张,必须一次装入 一页,请在扫描前一页的同时将下一 页放入送纸器中。请轻缓地插入以防 双重送纸。

1 调整导纸板, 使之适合文件的宽度。

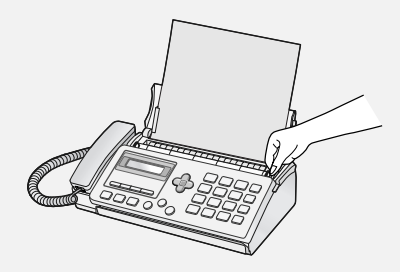

2 文件面朝下并首先送入文件顶部边缘,然后全部插入送纸器。确保辊筒拖入文件。

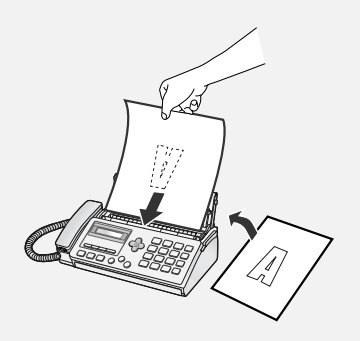

- 显示: [发送就绪]。
- 3 调整解晰度和(或)对比度设定 (请参见第 17 页),然后拨打接收 方传真机(请参见第 18 页)。

## 取出送纸器中的文件

- **1** 按下 **F** 和 **0** 键。文件将退出。
- 2 如果文件卡住无法退出,应打开盖 子并取出文件(请参见第56页的 "*清除被夹住的文件*")。
- 警告:请务必打开盖子后再尝试取 出被夹住的文件,否则可能会损坏 送纸器机件。

# 解晰度和对比度

您可以在发送文件之前调整解晰度和对 比度。

- ◆ 默认的解晰度设定为"标准"。默认 对比度设定为"自动"。
- ◆ 每当您不想使用默认设定时,则必须 调整这些设定。

**注释**:解晰度和对比度设定仅对发送 (而不是接收)文件有效。

#### 解晰度设定

- 标准 对于一般文件,请使用 "标准"。这提供最快的 传送速度。
- 精细 对于含有小字母或精细 绘图的文件,请使用 "精细"。
- 超精细 对于含有极小字母或极精 细绘图的文件,请使用 "超精细"。
- 图片 对于图象和插图,请使用 "图片"。原件将按 64 灰度的色调复制。

## 发送传真:正常拨号

#### 对比度设定

| 自动 | 对于一般文件, | 请使用 |
|----|---------|-----|
|    | "自动"。   |     |

- 加深 对于文字模糊的文件, 请使用 "加深"。
- 1 装入文件。
- 如果文件未装入,您将无法调整解晰度/对比度。

解晰度/ 接收模式

- 2 按一次或多次 键, 直至所需的解晰度和对比度设定出现在显示 屏上。
- 第一次滚动查看解晰度设定一览表 时,对比度设定"自动"将出现在每 个解晰度设定旁边。再次滚动查看此 一览表时,对比度设定"加深"将会 出现。

**注释**:如果您要以"超精细"解晰度来 传送文件,则接收方传真机也必须具有 相同的解晰度。否则,您的传真机将自 动降为"精细"。

## 发送传真:正常拨号

使用正常拨号时,您可以拿起听筒 (或按下 🔍 键),然后通过按数字 键拨号。

- ◆正常拨号允许您接听电话并确保另一 方传真机作出回应。
- 1 装入文件。

解晰度

- 2 拿起听筒或按下 <□ 键。接听拨 号音。
- 3 通过按数字键拨打接收方传真机的 号码。
- 4 等待连接。您将听到传真接收信号 音或对方有人应答 (取决于接收方 传真机的设定)。
- 如果对方应答,请告诉他们按下他们
   的开始键(如果您已按下 प 键,

则拿起听筒与他们通话)。这样就可 使接收方传真机发出接收信号音。 **5** 在您听到传真信号音时,按下

<sup>启动</sup>键。将听筒放回原位。

- 如果传送成功完成, 传真机将发出一次哗声。
- 如果出现错误,传真机将发出三次 哗声。

**注释**:如果传送未成功完成,并且在屏 幕上出现 [发送卡纸],则按照第 56 页 中的说明取出文件。

# 保存号码

## 将传真和电话号码存入电话簿

您可以将传真和电话号码存储到传真机 的电话簿中以便自动拨号。您最多可以 存储 100 个号码。

请执行以下步骤存储传真或电话号码。

- **1** 按下 **F** 和 **2** 键。
- 2 按下代表每个英文字母的数字键 (请参见第7页的图示),输入目标 或对方的名称。您最多可以输入20 个字符。

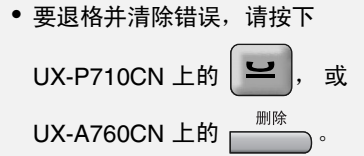

- **3** 按 ① <sup>启动</sup> 键。
- 4 通过数字键输入传真号码(最多 32
   位)。(注释:不能输入空格。)
- 如果需要在数位之间插入停顿,请按
   下 F 键。停顿将显示为连字符。
   您可以在一行内输入多次停顿。
- **5** 按下 ① <sup>启动</sup> 键。
- **6** 按下 (♥)<sup>停止</sup> 键退出。

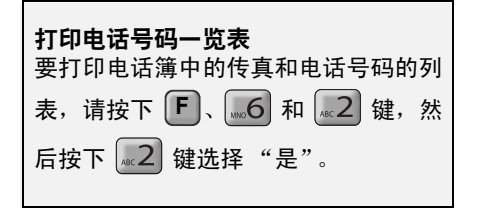

#### 将电话簿中的号码指定到快速按键

您可以将最常用的拨号指定到快速按 键。有三个快速按键可供您使用。

- ◆ 如果已将某个号码指定到快速按键, 则可以通过按快速按键来轻松拨打该 号码。
- ◆要将号码指定到快速按键,必须首先将 其存储到电话簿中(请参见第19页)。

执行以下步骤,将电话簿中的号码指定 到快速按键。

1 按下 🗊 键, 然后按下 🗊 或 👔 键直至出现您想要指定到快速

按键的号码。

2 按下您想要将号码指定到其中的快速 按键。

示例: 🗧

**更改指定到快速按键的号码**:要更改指 定到快速按键的号码,只需重复上述步 骤将新号码指定给快速按键即可。新号 码将会替换旧号码。

**清除快速按键**:要清除快速按键的号码,按住快速按键直至显示屏上出现 [**已清除**]。

#### 编辑电话簿中的号码

要更改电话簿中存储的号码,请执行以 下步骤。

- 按下
   2 对名称进行必要的更改。
- 要移动光标,按下 ① 或 ①
   键。要退格并清除错误,请按下
   UX-P710CN 上的 2000,或 UX A760CN 上的 3000,。要输入字
   母,请参见第 7 页的图示。
- 如果您不想更改名称,请直接转至第 3步。

# 发送传真:自动拨号

发送传真

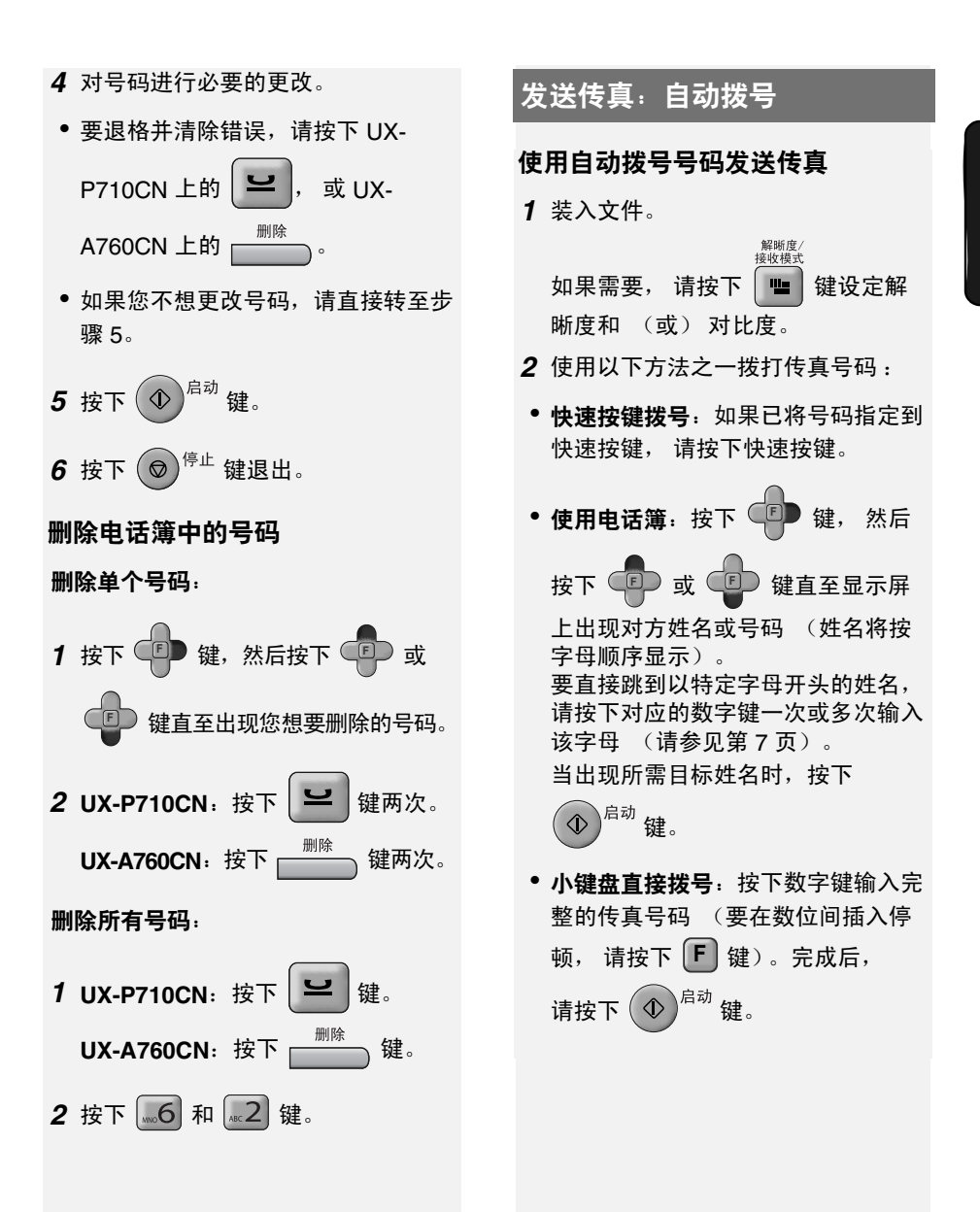

# 发送传真: 自动拨号

- 3 拨号和传送将自动进行。
- •要取消传送,请按下 🔘 停止 键。
- 如果传送成功完成,传真机将发出一次哗声。
- 如果出现错误,传真机将发出三次 哔声。

#### 重拨

传真机可保留最近拨打的 20 个号码。 您可以自动重拨所有这些号码。

1 装入文件。

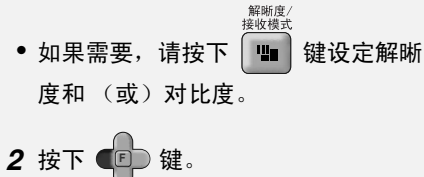

- 显示: [**< 重拨 >**]
- **3** 如果需要,按下 **,** 或 **,** 键,直至显示屏上出现所需号码。
- 4 按下 🔿 <sup>启动</sup>键。然后开始拨号。
- 确保在按下 ① <sup>启动</sup> 键之前出现所需
   号码,否则将不会重拨 (有时显示号码需要几秒)。

**注释**:如果传送未成功完成,并且在屏 幕上出现 [发送卡纸],则按照第 17 页 中的说明取出文件。

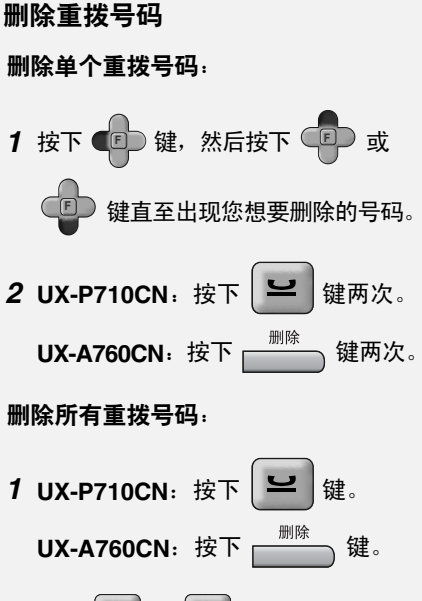

**2** 按下 ABC 2 和 ABC 2 键。

# 发送传真:自动拨号

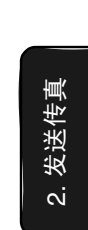

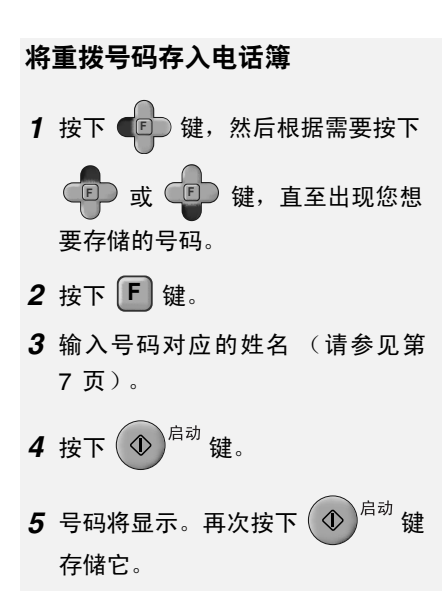

#### 自动重拨

如果您使用电话簿或快速按键发送传真 且恰好占线,传真机将以五分钟为间隔 自动重拨三次。

在此期间,显示屏上将出现[**等待/重拨**], 后面是尝试拨打的号码。显示此信息 时,您将无法拨打其它号码。

◆ 要清除信息并停止自动重拨,请按下
 ○ <sup>停止</sup> 键。

◆ 在某些条件下,自动重拨可能在尝试 3 次重拨之前停止。

#### 拨号音检测

此设定决定了传真机是否在自动拨号之 前检测线路上出现拨号音。

初始设定: 否

**注释**:如果您设为"是"但发现传真机 无法拨号,请将设定更改为"否"。

- 1 按下 F、 #、 2 和 4 键。
- **2** 按下 (是) 允许传真机检测拨 号音。

按下 **2** (否) 禁止传真机检测拨 号音。

**3** 按下 ◎<sup>停止</sup> 键退出。

# 拨打电话

使用小键盘拨号

- 1 拿起传真机的听筒。
- 2 按下数字键拨号。

#### 使用快速按键拨号

- 1 拿起传真机的听筒。
- 2 按下号码所指定的快速按键。
- 您也可以首先按下快速按键(免提将 开启并开始拨号),然后拿起听筒。

#### 使用电话簿拨号

- 1 按下 , 然后按下 , 然后按下 或 直至显示屏上出现对方姓名或 号码 (姓名将按字母顺序显示)。 要直接跳到以特定字母开头的姓名, 请按下对应的数字键一次或多次输入 该字母 (请参见第7页)。
- 2 拿起传真机的听筒。

#### 重拨

- 2 按下 **P** 或 **P** 键直至显示屏 上出现所需号码。
- **3** 拿起传真机的听筒。
- 确保在拿起听筒之前出现所需号码,
   否则将不会重拨(有时显示号码需要 几秒)。

#### 通话时间显示

如果当发送或接收传真时您正在使用 听筒通话,则显示屏上会出现线路的 使用时间。这可以用作通话长度的大 致参考。

# 3. 接收传真

# 使用自动识别模式

| 要选择自动识别 | 漠式,          | 请在   | E送约          | 紙器中  |
|---------|--------------|------|--------------|------|
|         | 解晰度/<br>接收模式 |      |              |      |
| 没有文件时按下 |              | 键,   | 直到           | 至显示  |
| 屏上的箭头指向 | [TEL         | /FAX | <b>(</b> ] ( | 电话 / |
| 传真模式)。  |              |      |              |      |

将接收模式设定为自动识别后, 传真机 会在两次振铃后自动应答所有呼叫 (振 铃次数可通过更改第 26 页的"振铃次 数"来设定)。在应答呼叫后, 传真机 会监控线路约五秒钟, 以查看是否正在 发送传真信号音。

- ◆ 如果传真机检测到传真信号音 (这意 味着该呼叫为自动拨号传真),则传真 机将会自动接收传真。
- ◆ 如果您的传真机未检测到传真信号音 (这意味着该呼叫为语音呼叫或人工拨 号传真),则会振铃 15 秒 (称为 "伪振铃")以提醒您接听。如果您未 在此时间内应答,传真机将向对方传 真机发送传真信号,以允许呼叫方人 工发送传真。

**注释**:只有传真机会发出特殊的铃音。 当传真机开始应答呼叫后,另一部连接 到同一线路的电话将不会振铃。

#### 安静的传真接收

要让传真机仅通过伪振铃(非常规振 铃)安静地接收传真和信号语音呼叫, 请按照第 15 页的说明将接收模式设为 自动识别并关闭铃声。

#### 伪振铃持续时间

如果需要,您可以更改自动识别模式下 的伪振铃持续时间。

初始设定: 15 秒

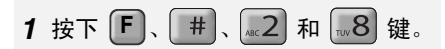

2 按一个数字选择所需持续时间。

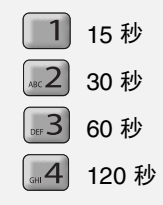

**3** 按下 (♥)<sup>停止</sup> 键退出。

# 使用传真模式

| 要选择传真模式,                         | 请在送纸器中没有                     |
|----------------------------------|------------------------------|
| <sup>解晰度→</sup><br>接收模式<br>文件时按下 | 键,直至显示屏上<br>( <b>传真模式</b> )。 |
| 在传真模式下,传<br>自动应答所有呼叫:            | 真机将在两次振铃后<br>并接收发来的传真。       |

◆ 如果您在传真机应答之前拿起连接到 同一线路的电话,则可以按照*第 26 页 上的"使用电话模式"中的说明*,与 对方通话及接收传真。

#### 振铃次数设定

要更改传真机在自动识别模式和传真模 式中应答呼叫时的振铃次数,请执行以 下步骤。您可以选择 2 至 5 之间的任意 数字。

初始设定: 2 次振铃

**1** 按下 **F**、 #、 **2** 和 **5** 键。

2 输入所需的振铃次数(2至5之间的任意数字)。

示例: [4 次振铃]

**3** 按下 ♥<sup>停止</sup> 键退出。

# 使用电话模式

| 要选择电话模式,             | 请在送纸器中没有 |
|----------------------|----------|
| 解晰度/<br>接收模式         |          |
| 文件时按下 🛄              | 键,直至显示屏上 |
| 的箭头指向 [ <b>TEL</b> ] | (电话模式)。  |

在电话模式中,您必须拿起传真机听筒 接听所有呼叫 (甚至传真)。

**重要**:如果传真机送纸器中装有文件, 则执行以下步骤之前请将其取出。

- 1 在传真机振铃时,拿起听筒。
- 2 如果您听到传真信号音,请等到显示屏上出现[接收]信息之后,再将 听筒放回原位。
- 如果没有显示 [接收],请按下

<sup>启动</sup>键开始接收。

(如果您已将"传真信号接收"设定 为"否"(请参见第 27 页),则必 须执行此步骤)。

**3** 如果对方先与您通话,并且随后要 发送传真,请在通话结束后按下

(1) <sup>启动</sup>键。(请在发送方按下他们的启动键之前按下此键。)

• 在显示屏上出现 [接收] 时挂机。

#### 保留呼叫

要在通话期间将对方置于保留通话状态,请按下 望 键。此操作完成后,对方就无法听到您的声音了。这样,您就可以在不中断连接的情况下将听筒放回原位。在您准备与对方再次通话时,请拿起听筒。如果您没有将听筒放回原

位,请再次按下 🐸 键以恢复通话。

## 传真信号接收设定

如果您在接听呼叫后,听到柔和的传真 信号音,则传真机将自动开始接收传 真。如果您想要关闭自动接收,请执行 以下步骤。

初始设定:是

1 按下 F、 #、 xc2 和 xc2 键。

2 按下 [1] (是) 开启自动接收。

按下 2 (否) 关闭自动接收。

3 按下 (♥) <sup>停止</sup> 键退出。

#### 接收比例设定

注释:此设定适用于所有接收模式。

传真机初始设定为自动缩小接收到的传真 的尺寸使之适合打印纸张尺寸。这可确保 不会切掉传真的边缘。如果需要,您可以 关闭此功能,以原件尺寸打印文件。

- ◆ 如果文件太长,无法全部打印至一张 打印纸上,则剩余部分将会被打印至 下一页。这种情况下,分界点可能会 出现在一行的中间。
- ◆ 如果接收的文件太大 (其中包含许多 精细图形或图像),或者文件是以较 高的解晰度发送,则不能进行自动缩 小。在此情况下,文件的剩余部分将 会打印至下一页。

初始设定: 自动

- **1** 按下 **F**、 #、 **2** 和 **3** 键。
- **2** 按下 1 (自动) 自动缩小收到的 传真。

按下 <mark>《2</mark>) (100%) 全尺寸打印收到 的传真。

**3** 按下 💿 <sup>停止</sup> 键退出。

# 使用答录模式 (UX-A760CN)

当选择 UX-A760 上的答录模式以开启 应答系统时,会自动接收传真。有关详 情,请参见第 4 章。

# 仅限于 UX-P710CN: 使用带有现有应答系统的传真机

如果您拥有一部与传真机连接在同一线 路的应答系统 (在电话或其它设备 中),并想要在外出时接收传真和语音 留言,请执行以下步骤。

- 确保传真机的"传真信号接收"设 定为"是"(请参见第 27 页)。 (如此一来,当传真机在应答系统 应答呼叫后检测到传真信号,便可 自动开始接收传真。)
- 2 确保应答系统的问候语短于 20 秒, 并在问候语的开头插入几秒的静 音。(这将使传真机清晰检测发送 传真的信号音。)
- 3 当您外出时,确保传真机设定为电

解晰度/

接收模式

话模式 (按下 ■ 键, 直至显示 屏上的箭头指向 TEL (电话模式))。 (传真机不应自动应答呼叫: 仅应

(传具机不应自动应合呼叫;12应 答系统应答。)

# 接收至存储器

传真机设定为首先将传真接收到存储 器,然后自动打印。

这允许执行接收,即使纸盘中没纸,或 出现阻止打印的故障,例如没有图象胶 片或卡纸。收到的传真会保存在存储器 中,直到在纸盘中装入纸或解决打印问 题。当您装入纸或解决问题后,按下

④ 启动 键打印传真。

- ◆ 当纸盘中没有纸而将传真接收到存储 器后, [读纸 &]/[按启动键]将显示。 如果出现打印问题,显示屏上会出现 一条指出问题的信息。
- ◆ 收到的传真会在打印后自动从存储器 中清除。
- ◆ 如果存储器已满,将无法接收传真 (请参见第2页的"存储器容量"以 了解可在存储器中保存的页数)。
- ◆ 当接收中间色调传真时,存储器可能在 完成接收之前变满(显示[存储器已 满])。此时,请将"传真接收"设定 更改为"纸"(请参见第 29 页),然 后请求发送方再次发送传真。

## 传真接收设定

如果您不想将传真接收到存储器,请执 行以下步骤以将"传真接收"设定更改 为"纸"。

- ◆当"传真接收"设定更改为"纸" 时,如果出现阻止打印的故障,将不 会接收传真 (会出现通信错误)。但 是,您却不必担心因存储器已满而无 法接收传真。
- ◆ 如果选择 "纸", 请确保纸盘中有纸。

初始设定:存储器

**1** 按下 **F**、 **#**、 **∞**2 和 **1** 键。

2 按下 (1)(存储器)以在打印之前 将传真接收到存储器。

按下 2 以直接打印收到的传真而 不保存到存储器。

**3** 按下 (♥)<sup>停止</sup> 键退出。

#### 从存储器中清除收到的传直

当因打印故障而将收到的传真保存在存 储器时,您可以从存储器中清除它们而 不打印。

**警告**,如果执行此操作,传真将丢失。

1 UX-P710CN: 按下 🕒 键。 

2 按下 4 和 2 键。

#### 杳看当前已使用的存储器容量

要查看当前已使用的存储器的百分比, 请按下 F 和 🕵 键。显示屏上将会 短暂显示百分比值。

# 4. 应答系统 (仅限于 UX-A760CN)

# 录制外出留言

内置应答系统允许您在外出时接收语音 信息和传真。

- ◆ 应答系统仅在 UX-A760 上可用。
- ◆ 当存储器中没有传真时,最多可录制 15 分钟任何类型的语音留言,或总共 30 条留言。

要使用应答系统,您必须首先录制一条 外出留言 (OGM)。这是传真机在接听呼 叫后播放的问候语,以告知呼叫方可以 留言或发送传真。

#### 示例:

"您好,您已接通了\_\_\_\_\_。现在没有 人能接听您的电话。请在听到哔声后留 言,或按下您传真机上的 "启动"键发 送传真。谢谢!"

**1** 按下 **F**、 **3**、 **1**、 然后按下

L 选择 [RECORDING] (录制)。

- 2 拿起听筒。
- 3 按下 <sup>启动</sup>键,然后对着听筒录 制留言。
- 外出留言的录制时间可长达 60 秒钟。
   在录制时,显示屏将会显示剩余的录制时间。

4 录制完成后,请将听筒放回原位或
 按下 <sup>●</sup><sup>停止</sup> 键。

## 检查外出留言

要收听外出留言,依次按下**F**、

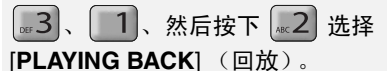

◆ 无法清除外出留言。如果您需要更改 留言,请重复执行录制过程。

# 使用应答系统

#### 打开应答系统

◆ 如果事先未录制外出留言,则接收模 式无法设定为答录模式。

当选择答录模式时, 传真机将在两次振 铃 (如果它已接收到至少一条信息) 或 四次振铃 (如果它未接收到任何信息) 后自动应答所有呼叫 (请参见第 35 页 的"节省话费"), 然后播放您的外出 留言。

播放完外出留言后,呼叫方可以留言。 如果检测到传真机正在发送传真信号 音,将自动开始接收传真。

# 使用应答系统

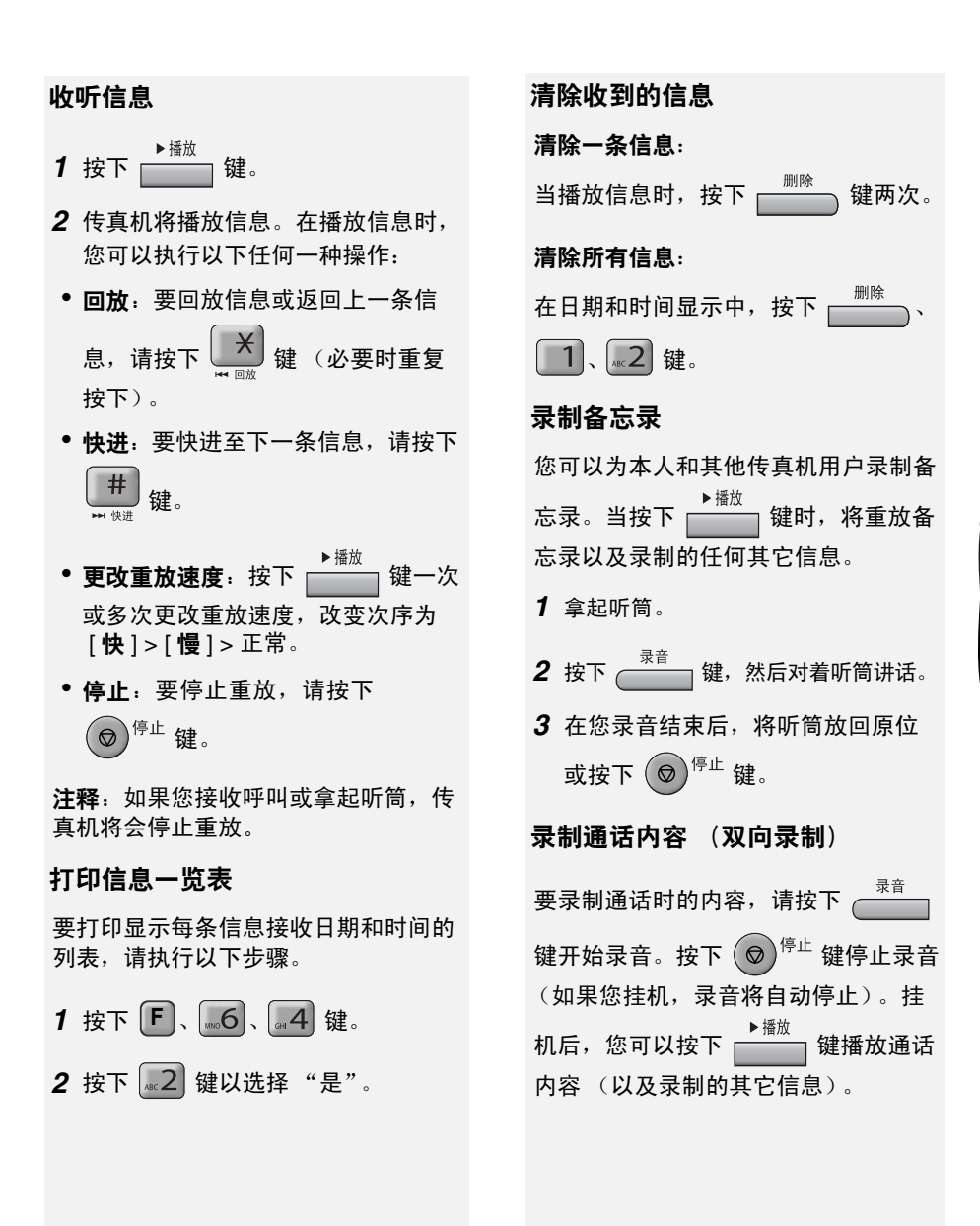

## 回录通话内容

在通话的任何时侯,您可以按下

<sup>追录</sup> 键来录制前 45 秒 (大约)的 通话内容。

- ◆回录之后,您可以继续通话,或将回 录内容播给对方听(参见下方),或 挂机。
- ◆ 当您按下 → <sup>追录</sup> 键不发出哔声,因此对方将不知道您 已经录音了。
- ◆ 挂机后,您可以按下 → <sup>播放</sup> 键播放 回录内容 (以及录制的其它信息)。

开始回录后,无法在通话继续时执行以 下操作:

- 进行另一个回录
- 录制通话内容 (双向录制)
- 保留呼叫
- 发送或接收传真

#### 在通话时播放回录内容

回录之后,您可以按下 →<sup>播放</sup> 键将回 录内容播给对方听。

◆ 这只能在通话继续时进行。(无法播放 之前通话的回录内容。)

# 应答系统设定

#### 呼叫筛选

当每次呼叫方呼叫并在应答系统中留言 时,您都可以通过扬声器播放呼叫方的 声音。

◆您可以在呼叫方应答时拿起听筒。这 允许您监听来电并仅接听那些想要立 即接听的来电。

初始设定:是

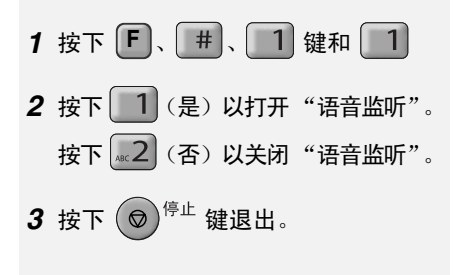

#### 允许的最长录制时间

此应答系统已初始设定为允许每位呼叫 方最多留言 4 分钟。如果需要,您可 以将此设定更改为 15 秒、 30 秒或者 60 秒。

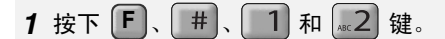

2 按一个数字选择录制时间:

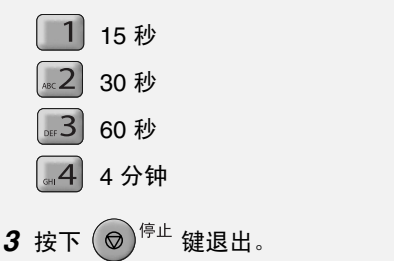

# "仅限于 OGM"模式

如果您想要播放您的外出留言但又不愿 呼叫方留言,请启用此功能。(传真机将 可以接收由自动拨号发送过来的传真。)

初始设定: 否

- 1 按下 F、 #、 1 键和 ......6
- 2 按下 1 (是) 以打开"仅限于 OGM"模式。

按下 2 (否) 以关闭 "仅限于 OGM"模式。

3 按下 (◎) 停止 键退出。

# 截接振铃

此功能允许选定的呼叫方使用音频拨号 电话来截接应答系统的外出留言,并使 传真机发出特殊的铃声以提醒您他们正 在呼叫。当您在留言机旁,却只想与某 些呼叫方通话时 (而所有其它呼叫将由 留言机接听),此功能会非常有用。

#### 编制截接代码

要截接应答系统,您的呼叫方必须在他 们的电话上输入3位的截接代码。此代 码在出厂时已设定为"009"。要更改 此代码,请执行以下步骤。

**重要信息!**请确保截接代码与远程代码 不同 (参见第 35 页)。

**1** 按下 **F**、 #、 1 和 5 键。

- 2 输入所需的 3 位代码。
- **3** 按 ① <sup>启动</sup> 键。
- **4** 按下 (♥)<sup>停止</sup> 键退出。

#### 截接应答系统

您的呼叫方应完成以下步骤以截接留 言机。

- 9 呼叫方使用音频拨号电话呼叫您的传 真机。当开始播放外出留言时,呼叫 方按下他们电话上的 #。
- 呼叫方将会听到短促的哔声,然后留 言机停止播放外出留言。
- 2 呼叫方输入截接代码,然后 #。
- 如果输入的号码不正确,呼叫方将会 听到四次哔声。此时,呼叫方必须在 10秒内重新输入正确的代码,否则 线路将中断。
- **3** 您的传真机将会发出特殊的铃声。您 即可拿起听筒,应答呼叫。
- 如果您在 30 秒内未接听呼叫,留言 机将会再次播放外出留言,而呼叫方 可以留言。

# 远程操作

在外出时,您可以通过任何按键音频电 话呼叫传真机,然后使用远程命令收听 留言。

## 远程代码

要从外线电话收听信息,您必须输入3 位远程代码。远程代码在出厂时已设定 为"001"。如果您要使用不同的号码, 请执行以下步骤。

2 输入所需的 3 位代码。

- **3** 按 ① <sup>启动</sup> 键。
- **4** 按下 <sup>● 停止</sup> 键退出。

#### 节省话费

在您呼叫传真机以收听您的信息时,传 真机将在两次振铃 (如果它已接收到至 少一条信息)或四次振铃之后应答 (如 果它未接收到任何信息)。

这样,您可以节省电话费用,尤其是您 拨打长途电话的情况。如果传真机在二 次振铃后没有应答,您就可以在它应答 之前先挂机,从而节省此次呼叫的电话 费用。 如果不想使用节省话费功能,您可以完 成以下步骤来关闭此功能。在此情况 下,传真机将按"振铃次数"(请参见 第 26 页)设定的振铃次数,在振铃结 束后应答。

#### 初始设定:是

- 1 按下 F、 #、 1 键和 3
- 2 按下 1 (是) 以打开"节省话费"功能。
   按下 2 (否) 以关闭"节省话费"功能。
- 3 按下 (♥)<sup>停止</sup> 键退出。

#### 检索您的信息

- 使用按键音频电话呼叫您的传真机。
   在开始播放外出留言时,请按下此
   电话上的 # 键。
- 您将听到短促的哔声,然后留言机停止播放外出留言。
- 如果传真机处于传真模式,则在应答后(听到传真信号音之前)立即按下
   # 键。

**注释**:如果传真机的存储器已满,则会 在 20 次振铃后应答且不播放外出留言。 在这种情况下,请从第 2 步开始。 2 输入您的远程代码,然后按下

#键。

- 您将听到与录制信息数目相同的一连 串哔声,或者一次长哔声(如果传真 机已接收到四条或四条以上的信息)。
   之后,传真机将播放信息。在重放完 所有信息后,您将会听到长哔声。
- 如果尚未接收到任何信息,您将会 听到短促的哔声。此时,您可以选 择挂机,或执行下节中所述的任何 远程操作。
- 3 在播放信息时,您可以执行以下任何 一种操作:
- 回放: 按下 [xc2] 和 [ #] 键。
- 快进: 按下 " 5 和 ( #) 键。
- 停止重放:按下 **0** 和 **#** 键。 停止重放后,您可以输入下节中描述 的任何远程命令。
- 仅播放新信息:按下首先 0 和
  - # 键停止重放, 然后按下 6 和 # 键。
- 清除:要清除您当前收听的信息,请
   按下 3 和 # 键。

- 4 在您听完信息后,您可以执行以下 任何一种操作:
- **清除所有信息**:请按下 3、 3、 3 和 # 键。
- 回放:请按下 🔜 和 🗰 键。
- 执行其它操作:您可以输入下节中描述的任何远程命令。
- 挂机:挂机之前,如果您要传真机立刻恢复正常操作,请按下 × 键两次 (在某些情况下,在您挂机后的一、两分钟内,传真机可能无法接收新的呼叫,除非您按下 × 键两次)。

备注:

- ◆ 如果您输入错误的命令或输入命令为 期过长,将听到四次哔声。重新输入 正确的命令。
- ◆ 如果您在输入命令前等待超过 10 秒或 连续两次输入错误的远程代码,线路 将被中断。

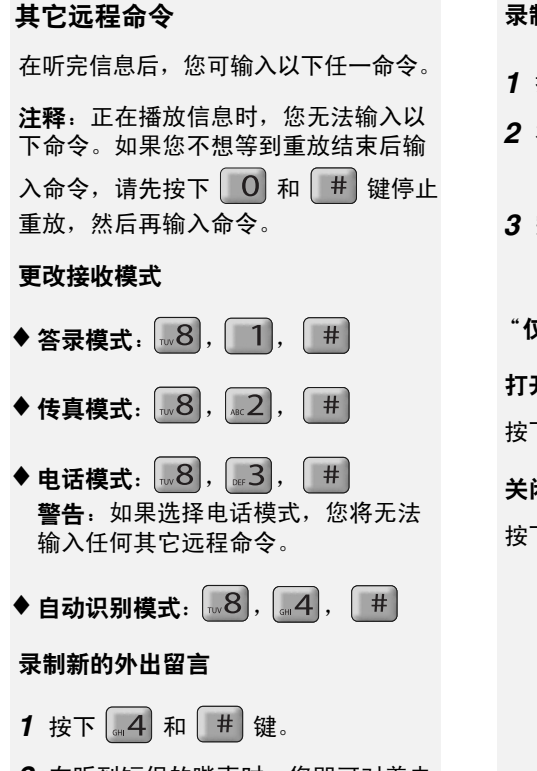

- 2 在听到短促的哔声时,您即可对着电 话讲话以录制新的留言。
- 留言录制时间可长达 60 秒。60 秒钟后,您将听到一次哔声,然后留言机将重放该信息。要在 60 秒结束之前停止录制,按下 0 和 #。

录制"备忘录"(第 31 页)
1 按下 × 和 # 键。
2 在听到短促的哔声时,您即可对着电话讲话以录制备忘录。
3 完成上述操作后,请按下 0 和 # 键。
"仅限于 OGM"模式(第 33 页)
打开"仅限于 OGM"模式: 按下 1、1 和 # 键。
关闭"仅限于 OGM"模式: 按下 1、2 和 # 键。

# 5.复印

该传真机可以用作便利的复印机。按照 以下步骤进行复印。

◆ 可复印多份 (每份原件最多 9 份)。

- **1** 装入原始文件。(最多 10 张 A4 纸。)
- 复印的默认解晰度为"精细"。要更 改解晰度或对比度设定,请按下
  - <sup>解晰度/</sup>接收模式 键。

(注意:如果选择"标准"解晰度, 将以"精细"解晰度进行复印。) 2 要设定每份原件的复印份数,请用数字键输入所需数字(从1到9)。 (默认设定为"1"。)

示例:按下 5 键复印五份。

3 在您准备开始复印时,按下

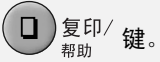

# 6. 来电显示 (需要服务)

# 开启来电显示

#### 重要:

- ◆要使用此功能,您必须向您的电话 公司申请来电显示服务。
- ◆本传真机仅支持来电显示的 FSK 系 统。有关您所在地区来电显示系统 可用性和兼容性的信息,请联系电 话公司。

如果您申请了来电显示服务,则可以设 定您的传真机,使其在收到来电时显示 呼叫方的名称和号码。按照以下步骤启 动此功能。

- **1** 按下 **F**、 **#**、 **4** 键。
- **2** 按下 **1** (是),打开来电显示。

(要关闭来电显示,请按下 **2** (否)。)

**3** 按下 <sup>● 停止</sup> 键退出。

**注释**: 有些来电显示服务可能不提供呼 叫方的名称。此时,当您接到电话时只 会显示电话号码。

#### 显示信息

如果在传真机振铃时未显示呼叫方信息, 则显示屏上将出现以下其中一条信息。

- 无服务 未收到任何呼叫方信息。 确保您的服务已启用。
- 来电显示 电话线路上的噪音妨碍了 错误 呼叫方信息的接收。
- 超出范围 呼叫区域超出来电显示服 务范围,或其服务与您的 服务不兼容。
- 非通知号码 应呼叫方要求不提供呼叫 方信息。

# 来电显示一览表

传真机会记录您最近收到的 20 个电话 和传真 (来电显示一览表)。您可以查 看此一览表并从一览表自动拨号。

- ◆此一览表仅在您享有来电显示服务并 打开此功能时才可用。
- ◆ 一旦您接收到 20 个呼叫,其后的每 个新收到的呼叫将会删除最早收到的 呼叫。如果您从同一呼叫方接收多个 呼叫,则该呼叫方的每次新呼叫将覆 盖前一呼叫,以便在一览表中显示每 位呼叫方的最新呼叫。

## 来电显示一览表

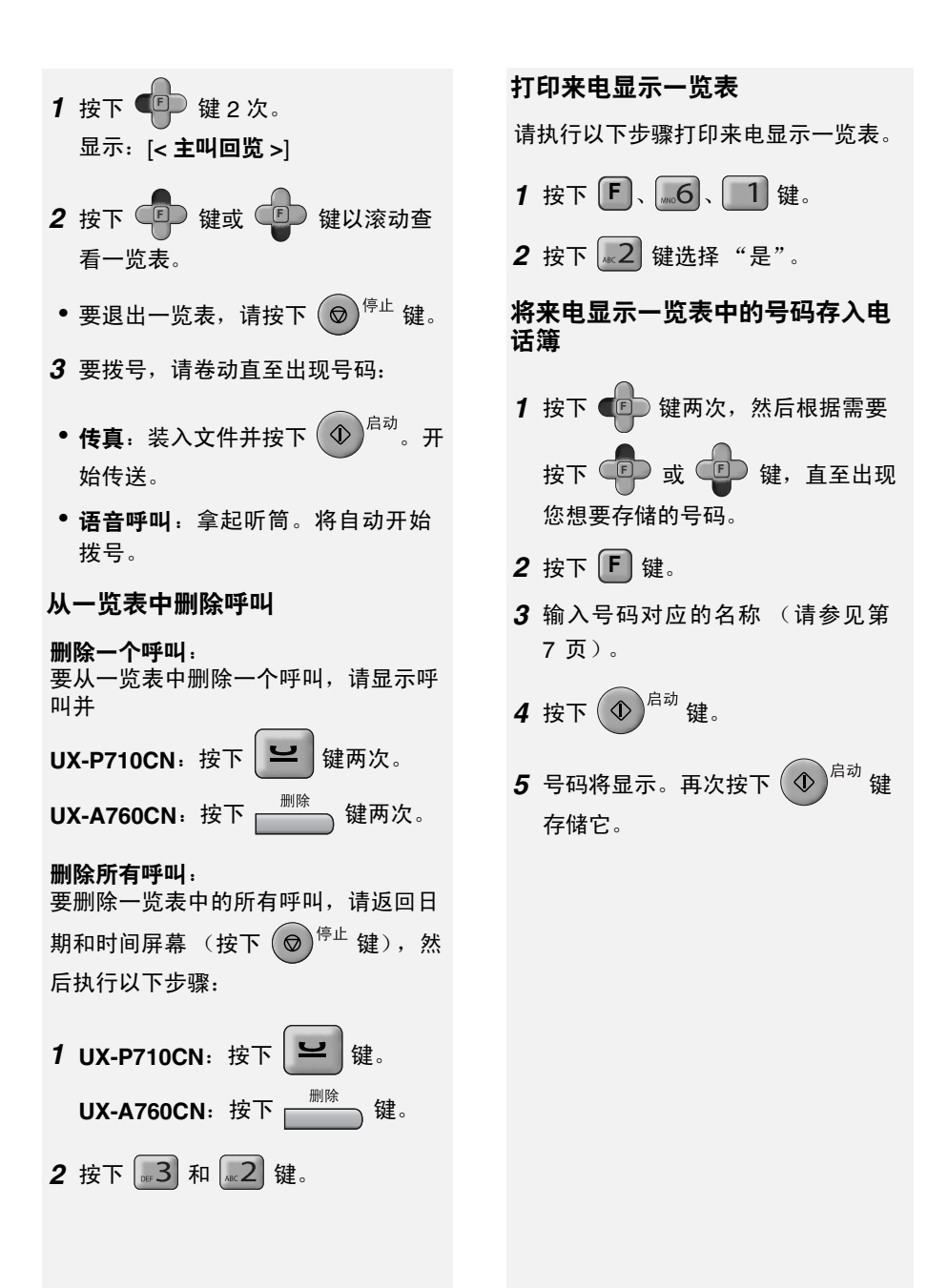

# 阻止呼叫

#### 阻止"非通知号码"

如果您享有来电显示服务并开启了此功 能,则可用让传真机自动阻止所有那些 应呼叫方要求不提供呼叫方信息的呼叫 (显示"非通知号码"的呼叫)。

- ◆开启此功能后,当传真机收到"非通 知号码"时,一收到来电显示信息便 立即断开连接。
- **1** 按下 **F**、 **4**、 **1** 键。
- 2 按下 2 (是)以打开此功能。(要 关闭此功能,请按下 1 (否)。)
- **3** 按下 ♥<sup>停止</sup> 键退出。

#### 阻止 "超出范围"呼叫

如果您享有来电显示服务并开启了此功 能,则可以让传真机自动阻止所有那些 显示"超出范围"的呼叫。

- ◆开启此功能后,当传真机收到"超出 范围"呼叫时,一收到来电显示信息 便立即断开连接。
- **1** 按下 **F**、 **4**、 **2** 键。
- 2 按下 2 (是)以打开此功能。(要
   关闭此功能,请按下 1 (否)。)
- **3** 按下 ♥<sup>停止</sup> 键退出。

#### 阻止来自指定号码的呼叫 (过滤 号码)

如果您享有来电显示服务并开启了此功 能,则可以让传真机自动阻止那些来自 您所指定号码的呼叫。

要使用此功能,请输入您要阻止的传真 / 电话号码。您最多可输入 30 个号码。

- 1 按下 F、 4、 3 和 F 键。
- 2 输入号码(最多 20 位数)。 注释:只能输入数字;不能输入连 字符和空格。
- **4** 按下 ♥<sup>停止</sup> 键退出。
- 删除一个过滤号码:
- **1** 按下 **F**、 <u>4</u>、 <u>3</u> 键。
- **2** 按下 **了** 或 **了** 直至出现您想 删除的号码。

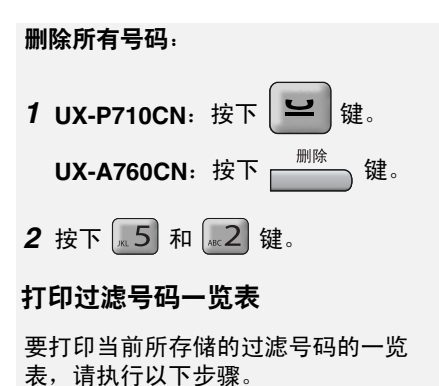

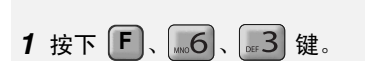

2 按下 2 键选择 "是"。

# 7. 键锁功能

键锁功能用于防止未经授权操作传真 机。如果启动键锁功能,将禁止除下列 操作之外的所有操作:

- ◆ 您可通过拿起听筒并拨打快速按键 (第 24 页)来进行呼叫。禁止通过电 话簿和按下数字键来拨号。建议您将 紧急电话号码指定到快速按键。
- ◆ 如果在按下快速按键之前拿起听筒, 可以通过快速按键拨号发送传真。当 您听到接收方传真机的传真音时,按
  - 下 <sup>启动</sup> 键开始传送 (如果有人接 听,请让他们按下启动键)。可以在拨 <sup>解晰度/</sup> <sup>接收模式</sup> 号之前按下 ■ 键以调整解晰度,
  - 并且可以按下 (♥) 停止 键以取消操作。
- ◆ 如果接收模式设定为传真、自动识别 或外接应答模式 (第 14 页)。当使用 传真机听筒接听电话时,按下 ◆
   □ 可以手动接收传真 (第 26 页)。

要使用键锁功能,必须首先如下所述存 储一个 4 位键锁代码,然后按下一页所 述启动该功能。

# 存储键锁代码 按下 F、 #、 5 键。 按下 1 (设置)存储键锁代码。 如果显示屏上出现 [已存储],该键锁代码已经设定。如果您要更改代码,必须首先删除旧代码 (请参见第 44

**3** 输入您想用作键锁代码的四位数字。

页),然后存储新代码。

# **4** 按下 ① <sup>启动</sup>。

- 5 按下 (♥)<sup>停止</sup> 键退出。
- 重要:务必保留键锁代码的记录, 因为解除键锁功能而允许正常操作 传真机时必须输入键锁代码。如果 忘记该代码并且没有保留记录,请 与 SHARP 客户服务代表联系。

#### 启动键锁功能

**注释**:在启动键锁功能之前,务必设定 启动键锁功能后要使用的快速按键号码 (第 20 页)。

要启动键锁功能,请按住 **通** 键直至 显示屏上出现[**锁键状态**]。

◆ 如果显示屏上出现[设定锁键密码],则 键锁代码尚未存储。存储键锁代码, 然后启动键锁功能。

键锁功能启动后,显示屏上将出现[锁键 状态]。只能执行第 43 页所述的操作。

也可能出现以下信息:

◆ 当纸盘中没有纸或传真已经接收到存 储器时,将显示 [来信已存储]。如下 所述解除键锁,加纸,然后按下

)<sup>启动</sup> 键打印传真。

- ◆[线路错误 XX]:如果传真接收或传送 期间出现线路错误,此信息将出现 (请参见第 49 页)。按下 <sup>◎</sup><sup>停止</sup> 键 以清除信息。
- ◆ 如果来电显示功能已打开(第 39 页), 收到来电时将出现来电显示信息。
- ◆ 如果铃声已关闭,收到来电时将出现 [<<< 振铃!>>>>] (第 15 页)。

#### 解除键锁

执行以下步骤解除键锁并恢复传真机正 常操作。

- 1 按下 键直至显示屏上短暂出现[删除锁键]/[按锁键密码]。
- 2 输入键锁代码。

**3** 按下 ① <sup>启动</sup>

 显示屏上将会短暂显示 [ 已取消 ],接 着恢复日期和时间显示。

#### 清除 (更改)键锁代码

如果需要清除键锁代码,请执行下面的 步骤。

- ◆ 如果需要更改该代码,请首先将其清除,然后存储新代码。
- **1** 按下 **F**、 #、 5 键。
- 2 按下 [ABC 2] (清除)。
- 3 输入当前键锁代码。

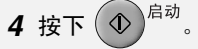

5 按下 (♥)<sup>停止</sup> 键退出。

# 8. 保养

# 清洁传真机

## 清洁扫描玻璃和辊筒

扫描玻璃和辊筒上的污垢会损害传送文 件和复印件的质量。如下所述经常清洁。

1 打开操作面板。

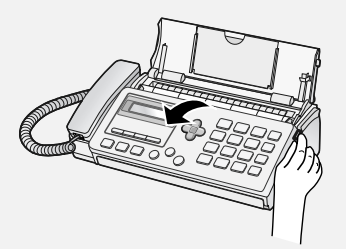

2 将報筒左端的手柄向前转动,以便 直指向上。

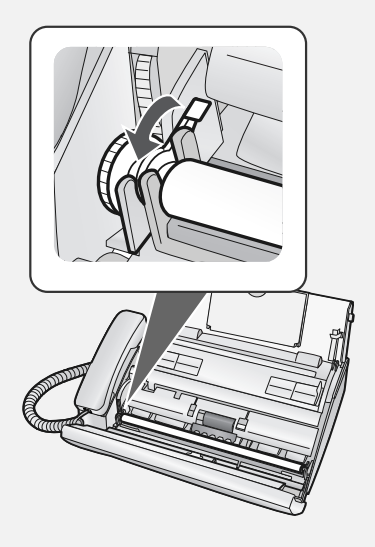

**3** 将白色辊筒的左端从其之间中拉出。

8. 保养

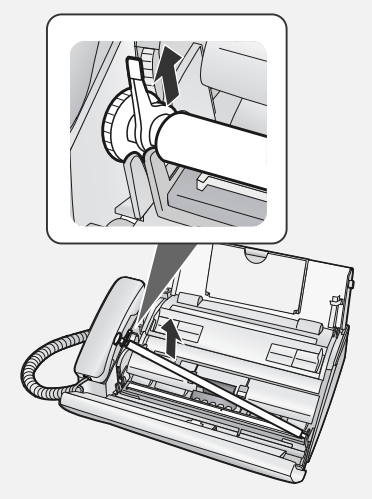

4 用干净的布或棉签擦拭扫描玻璃和 報筒。

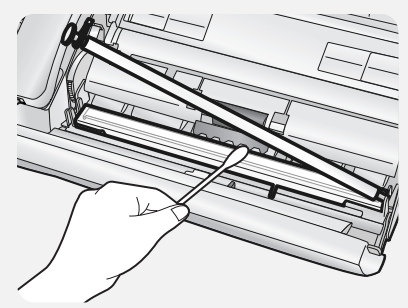

- 请确保除去所有灰尘和污渍 (例如 涂改液)。因为这些污垢会在传送的 图像和复印件上形成垂直线。
- 如果扫描玻璃难以清洁,可以尝试将 布用异丙醇或工业酒精浸湿。注意不 要将酒精弄到辊筒上。

# 清洁打印头和辊筒

- 5 将白色辊筒的左端放回其支架。
- 如果辊筒右端在清洁时露出支架,请
   在放回左端之前将右端重新插入。

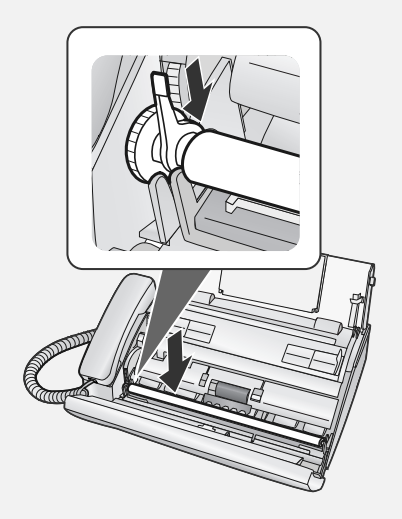

6 向后转下手柄。

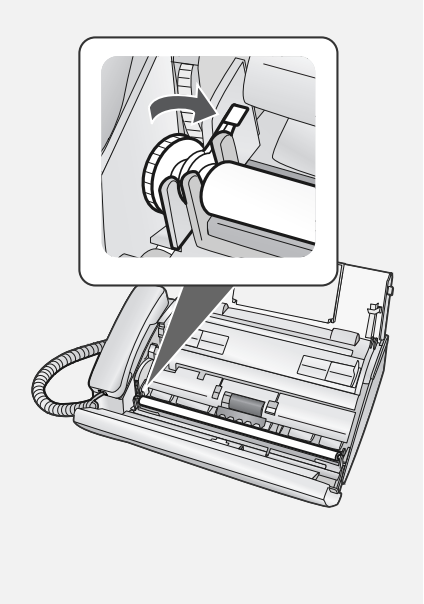

7 合上操作面板。

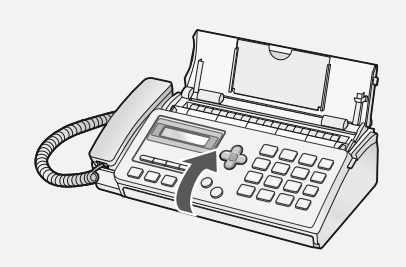

# 清洁打印头和辊筒

经常清洁打印头可确保获得最佳的打印 效果。

**注释**:清洁打印头前,请移除纸盘中的 纸并推入纸盘的延伸板。

1 打开操作面板。

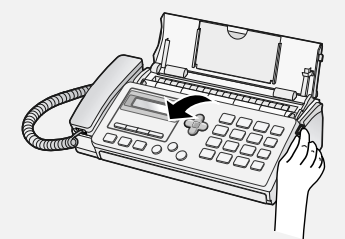

# 清洁打印头和辊筒

2 按下释放装置,打开打印仓盖。

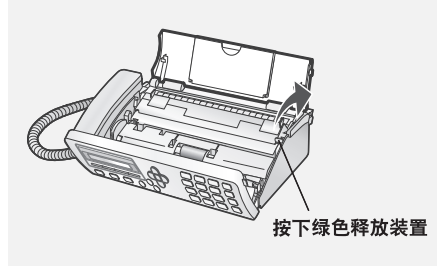

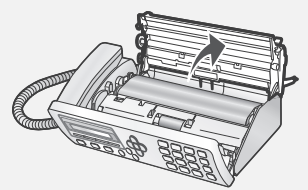

**3** 移除打印仓中的图象胶片,首先提起 片轴左端。

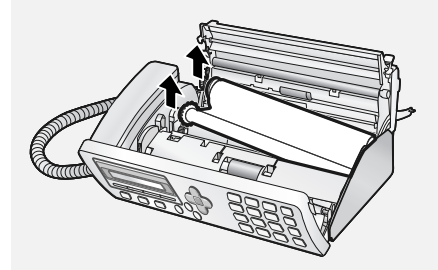

**4** 用干布擦拭打印头和辊筒。(如果打 印头难以清洁,尝试用湿布。)

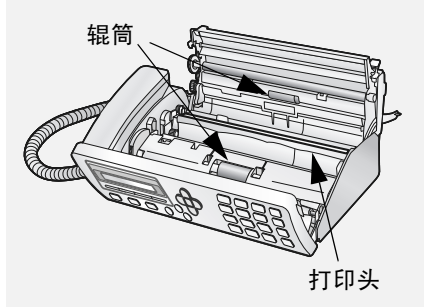

## 警告:

- 请勿使用苯、稀释剂或其它溶剂。 避免坚硬物体接触打印头。
- 如果传真机刚刚接收了大量的文件, 则打印头可能会变得很热。在此情况下,请等待打印头冷却,然后再进行 清洁。
- 5 放回图象胶片:a. 将片轴右端对齐销孔。

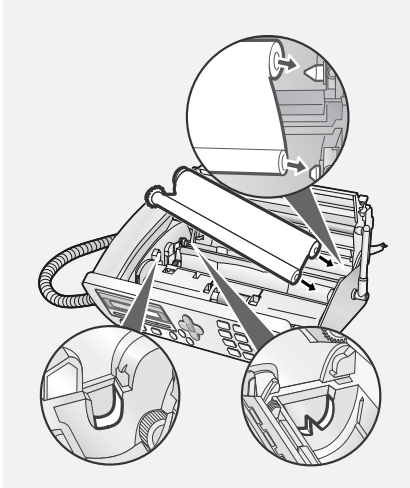

**b.** 放置左端以便齿轮的轴对齐支架。

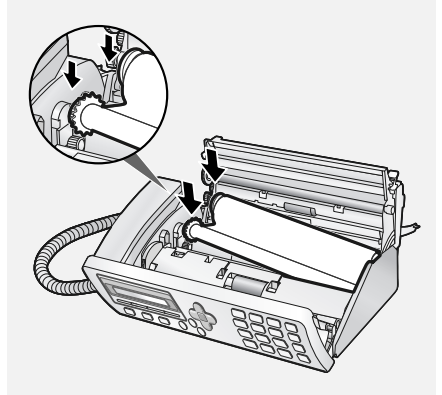

6 以所示方向转动前齿轮直至胶片绷紧。

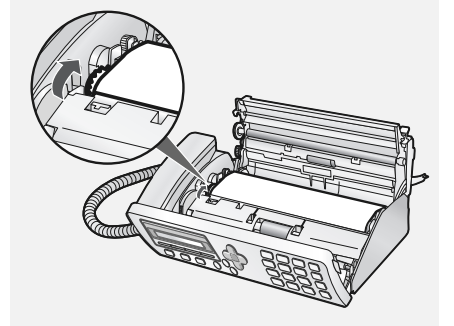

- 7 合上打印仓盖。
- 按下仓盖两侧上的 o o o 标记,确保 其卡到位。

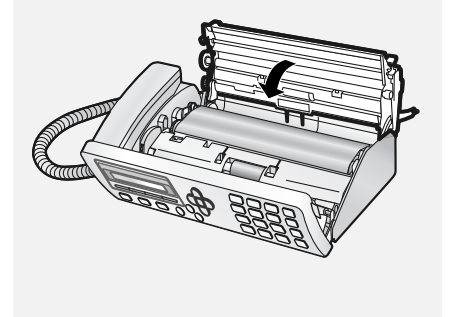

8 合上操作面板。

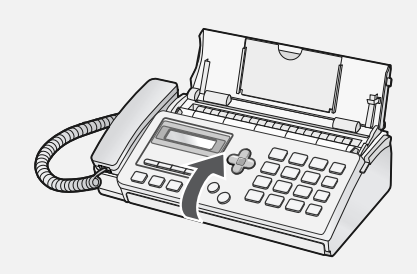

#### 清洁机壳

请用干布擦拭传真机的外部部件和表面。

警告:不要用苯或稀释剂清洗传真机。 这些溶剂可能使传真机受损或褪色。

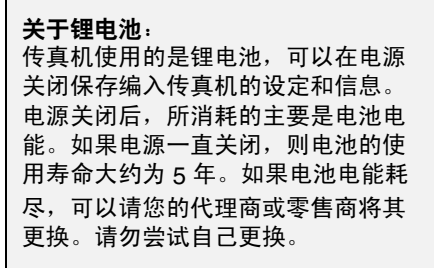

# 9. 故障检修

# 故障与解决方法

## 线路错误

| 故障                                    | 解决方法                                                                    |
|---------------------------------------|-------------------------------------------------------------------------|
| 显示屏上出现 "线路错误<br>XX"。<br>("XX" 是维修技术人员 | 传真机无法与其它传真机正确通信时出现了线路错误。<br>此错误通常是由于电话线路故障而造成的。<br>尝试再次传真。如果成功,则执行以下检查: |
| 用来诊断故障的数字)                            | <ul> <li>检查连接。从电话线插孔到墙上插座的电线不应超过<br/>两米。</li> </ul>                     |
|                                       | • 确保没有调制解调器设备共用同一条电话线。                                                  |
|                                       | • 与对方核实以确保他们的传真机工作正常。                                                   |
|                                       | • 请人检查您的电话线的线路噪音。                                                       |
|                                       | • 尝试将传真机连接到另一条电话线上。                                                     |
|                                       | • 如果错误仍然存在,传真机可能需要维修。                                                   |

# 拨号和传送故障

| 故障          | 解决方法                                       |
|-------------|--------------------------------------------|
| 拿起听筒或按下 🔽 键 | <ul> <li>确保电话线正确地同时连接到电话线插孔和墙上插座</li></ul> |
| 后未听到拨号音。    | (请参见第9页)。 <li>确保电话线质量良好。</li>              |

| 不能拨号。        | • 确保电源线正确插入电源插座中。                                                              |
|--------------|--------------------------------------------------------------------------------|
|              | <ul> <li>确保电话线正确地同时连接到电话线插孔和墙上插座<br/>(请参见第9页)。</li> </ul>                      |
|              | <ul> <li>确保将传真机设定为您的电话线的正确拨号模式。请参见第9页的"<i>设定拨号模式</i>"。</li> </ul>              |
| 电源已打开,但无法传送。 | • 确保接收方传真机有纸。                                                                  |
|              | <ul> <li>如果接收方传真机正处于人工模式但无话务员,则将<br/>不能接收。</li> </ul>                          |
|              | • 查看显示屏上是否有错误信息。                                                               |
|              | <ul> <li>拿起听筒并检查是否听到拨号音。手动拨打接收方传真</li> <li>机号码,确保其有所响应(应该会听到传真信号音)。</li> </ul> |
| 接收方一端打印空白。   | • 确保要传送的文件正面朝下放置在送纸器中。                                                         |
| 对方收到的图像失真。   | <ul> <li>电话线路上的噪音可能会导致失真。尝试重新发送<br/>文件。</li> </ul>                             |
|              | <ul> <li>在您的传真机上复印文件。如果复印件也失真,则您<br/>的传真机可能需要维修。</li> </ul>                    |

# 接收和复印故障

| 故障                   | 解决方法                                                                                                  |
|----------------------|----------------------------------------------------------------------------------------------------|
| 打印纸未正确送入或一次<br>送入多张。 | <ul> <li>插入纸盘之前,刮松打印纸,并在平坦的表面上轻敲</li> <li>纸张边缘以对齐纸叠。(当加纸时,如果纸盘中仍有剩<br/>余纸张,请取出并且将其混入新纸叠中。)</li> </ul> |
|                      | • 确保纸张整齐插入纸盘。                                                                                         |
|                      | • 不要在纸盘中插入 10 张纸以上。                                                                                   |

# 故障与解决方法

| 尝试接收文件时,输出的<br>打印纸空白。     | <ul> <li>确保将文件正确装入发送方传真机的送纸器中。复印<br/>或打印一份报告以确认您传真机的打印性能。</li> </ul>                            |
|---------------------------|-------------------------------------------------------------------------------------------------|
| 打印质量较差。                   | <ul> <li>您必须选择适用于传真机中传热式打印机的纸张。建<br/>议使用光洁度较高的激光打印纸。复印纸也可使用,<br/>但有时会使打印出来的字迹较浅。</li> </ul>     |
| 收到的文件字迹模糊。                | <ul> <li>请求对方发送较高对比度的文件。如果收到文件的对<br/>比度仍然过低,则您的传真机可能需要维修。复印或<br/>打印一份报告以检测您传真机的打印性能。</li> </ul> |
| 收到的图像失真。                  | <ul> <li>电话线路上的噪音可能会导致失真。请对方尝试重新<br/>发送文件。</li> </ul>                                           |
|                           | • 打印头可能有污渍。按照第 46 页中的说明清洁打印头。                                                                   |
|                           | <ul> <li>在您的传真机上复印或打印一份报告。如果复印件或<br/>报告也失真,则您的传真机可能需要维修。</li> </ul>                             |
| 复印质量较差并且 (或<br>者)出现黑色垂直线。 | <ul> <li>扫描玻璃上的任何灰尘或杂质将导致在复印件和已发送的传真上出现黑点。按照第45页中的说明清洁扫描玻璃。</li> </ul>                          |
| 收到的文件或复印件打印<br>出来时有条纹。    | • 确保操作面板完全合上 (按下面板的两侧)。                                                                         |
| 显示屏上出现                    | <ul> <li>传真机已将传真接收到存储器。在纸盘中加纸并按下</li> <li><sup>启动</sup>键打印传真(请参见第 28 页)。</li> </ul>             |

51

一般故障

| 故障                  | 解决方法                                                           |  |  |
|---------------------|----------------------------------------------------------------|--|--|
| 显示屏上无显示。            | • 确保电源线正确插入电源插座中。                                              |  |  |
|                     | • 将其它电器设备与电源插座连接以查看该插座是否有电。                                    |  |  |
| 按下任何键后,传真机均<br>无反应。 | <ul> <li>如果在您按下键时无哔声,请拔下电源线,然后在数</li> <li>秒后重新将其插入。</li> </ul> |  |  |
| 传送或复印时无法自动<br>送纸。   | <ul> <li>检查文件的尺寸和重量(请参见第 16 页中的"可传送的文件")。</li> </ul>           |  |  |

# 信息与信号

#### 显示信息

◆ 如果信息长于显示屏,则部分信息将交替显示。

◆ 如果打开了 "来电显示"功能,请参见第 39 页,以便了解有关 "来电显示"的显示信息。

| 续纸 &/ 按启动键<br>(交替信息)                   | 当传真被接收到存储器后会发生这种情况(请参见第 28<br>页),因为纸盘中没有纸。添加纸张并按下 ① <sup>启动</sup> 键<br>打印传真。                                                        |
|----------------------------------------|----------------------------------------------------------------------------------------------------|
| 内置答录占用<br>(仅限于 UX-A760CN)              | 应答系统已应答了一个呼叫并正播放外出留言。                                                                                                    |
| 线路错误 XX<br>("XX" 是维修技术人员<br>用来诊断故障的数字) | 传送或接收失败。如果此信息与另一指示出现故障的信息交替显示,请修复故障并再次尝试传真操作。如果未显示任何其它信息,则按下 💿 <sup>停止</sup> 键清除信息,然后再次尝试传真操作。如果错误仍然存在,请参见第 49 页中的 " <i>线路错误</i> "。 |
| 机盖未盖好                                  | 打开操作面板,确保打印仓盖完全合上 (按下仓盖两端<br>的                                                                                                    |
| 发送卡纸                                   | 原文件被夹住。请参见下节 " <i>清除夹纸</i> "。如果一次装<br>入的纸张超过 10 页或装入的文件太厚,则会夹住文件<br>(请参见第 16 页)。                                                    |
| 来信已存储                                  | 当键锁功能开启且传真被接收到存储器后会发生这种情况,因为纸盘中没有纸。解除键锁(请参见第 44 页),加纸,然后按下 ① <sup>启动</sup> 打印传真。                                                    |

| 色带用完                    | 打开操作面板和打印仓盖,然后检查图象胶片 (请参见<br>第 9 页的 " <i>更换图象胶片</i> ")。如果胶片已完全缠在前<br>片轴上,则更换胶片。否则,确保胶片正确安装并妥善<br>绷紧。                       |
|-------------------------|----------------------------------------------------------------------------------------------------|
| 锁键                      | 键锁功能已开启。请参见第 43 页。                                                                                                    |
| 存储器已满                   | 存储器已满。如果在打印传真页之前,传真机接收到太<br>多的信息,则此信息可能会在传真接收期间出现。如果<br>由于不能打印而使传真被接收至存储器中 (将由另一则<br>信息指示此故障),请排除故障以便继续打印 (请参见<br>第 28 页)。 |
| 留言号码<br>(仅限于 UX-A760CN) | 指示数量的留言录制在应答系统中。                                                                                                    |
| 无存储                     | 如果您试图在未存储自动拨号号码时搜寻号码,则会出<br>现此信息。                                                                                          |
| 免提拨号                    | 已按下 🔽 键,传真机正等待您拨号。                                                                                                    |
| 过热                      | 打印头过热。请等待打印头冷却后再继续操作。                                                                                                    |
| 接收卡纸                    | 出现夹纸现象。按照第 58 页的说明排除夹纸现象。                                                                                                  |
| 打印头故障                   | 打印头出现故障,需要维修。                                                                                                    |
| 打印出错                    | 出现打印机错误。尝试重新操作。                                                                                                    |
| 打印                      | 传真机准备或正在打印存储器中的文件。                                                                                                    |

# 信息与信号

| 发送准备就绪 | 已装入文件,传真机正等待您开始传真或复印。                                                                      |  |  |  |
|--------|--------------------------------------------------------------------------------------------|--|--|--|
| 重拨     | 如果您试图通过自动拨号来发送传真,但是对方线路正<br>忙或其传真机未应答,此信息会出现。您的传真机将自<br>动重拨。(请参见第 23 页中的 " <i>自动重拨</i> "。) |  |  |  |

# 声频信号

| 连续音            | 3 秒钟                             | 指示传送、接收或复印的结束。  |
|----------------|----------------------------------|-----------------|
| 断续音<br>(3 次哔声) | 5 秒钟<br>(响 1 秒钟,<br>停 1 秒钟)      | 指示不完整的传送、接收或复印。 |
| 快速断续音          | 35 秒钟<br>(响 0.7 秒钟,<br>停 0.3 秒钟) | 指示听筒摘机。         |

# 清除夹纸

# 清除被夹住的文件

如果在传送或复印过程中原文件送入方 法错误,或者显示屏上出现 [发送卡纸],

请先尝试按下 **F**键,然后按下 **O** 键。如果文件无法退出,请按照下面的 说明取出文件。

**重要**:请勿在未按下面的说明释放文件的情况下取出被夹住的文件。否则,可能损坏送纸器机件。

1 打开操作面板。

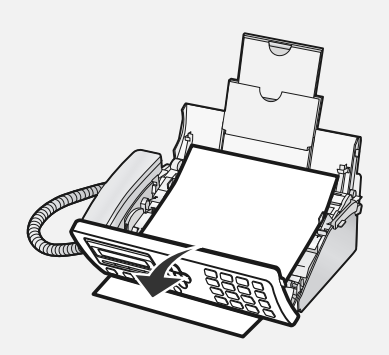

**2** 将辊筒左端的手柄向前转动,以便直 指向上。

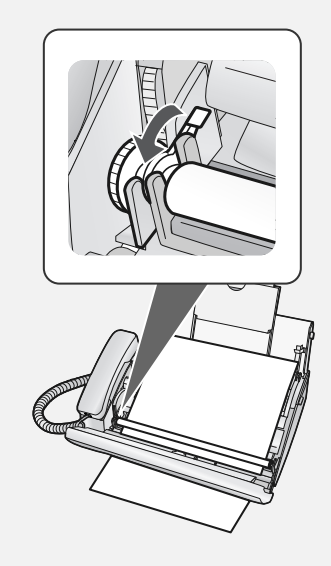

**3** 将白色辊筒的左端从其之间中拉出。

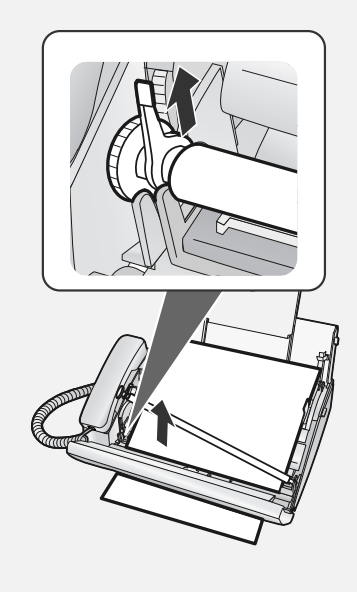

## 4 取出文件。

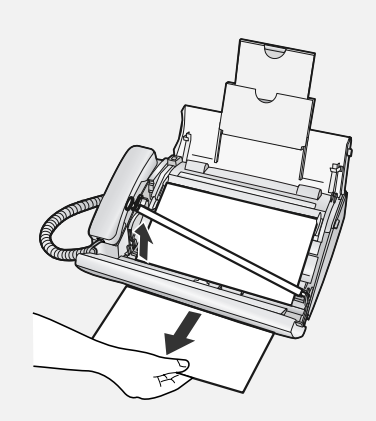

- 5 将白色辊筒的左端放回其支架。
- 如果辊筒右端在您取出文件时露出 支架,请在放回左端之前将右端重 新插入。

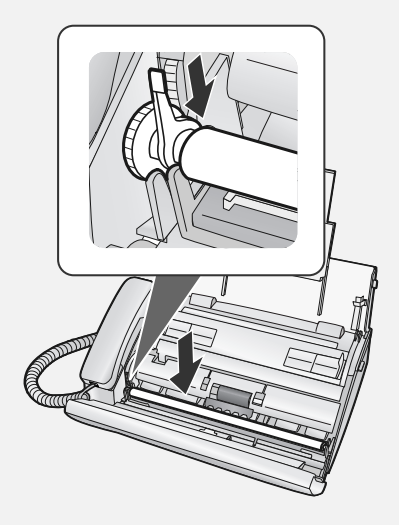

6 向后转下手柄。

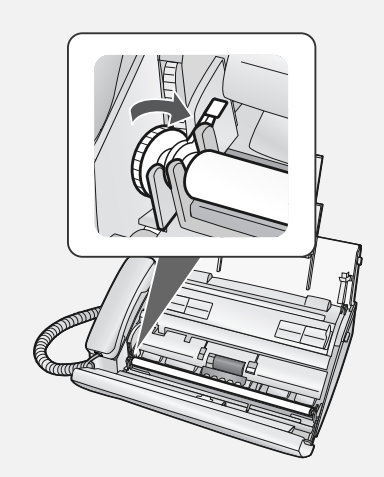

7 合上操作面板。

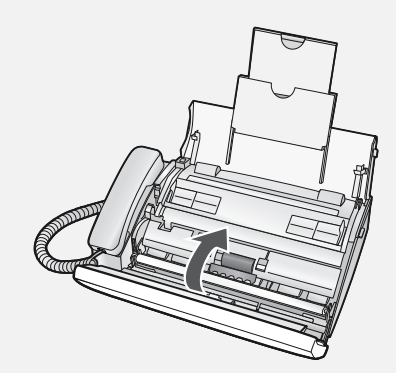

## 清除被夹住的打印纸

**注释**: 取出夹住的打印纸前, 请移除纸 盘中的纸并推入纸盘的延伸板。

1 打开操作面板。

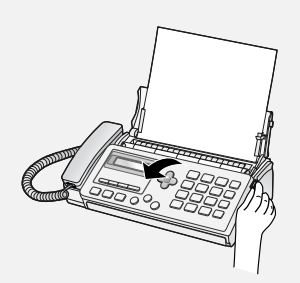

2 按下释放装置,打开打印仓盖。

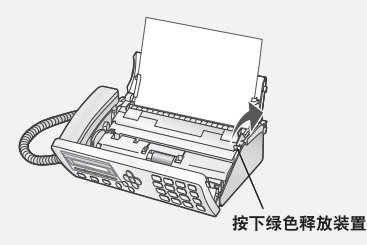

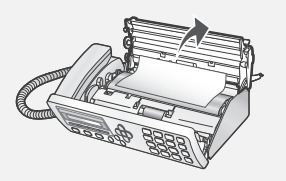

**3** 取出纸。

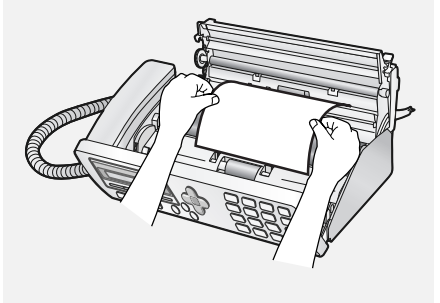

4 以所示方向转动前齿轮直至胶片绷紧。

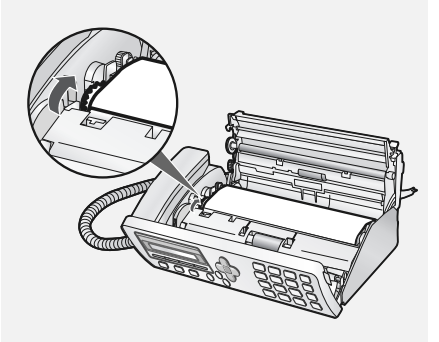

- 5 合上打印仓盖。
- 按下仓盖两侧上的ooo标记,确保 其卡到位。

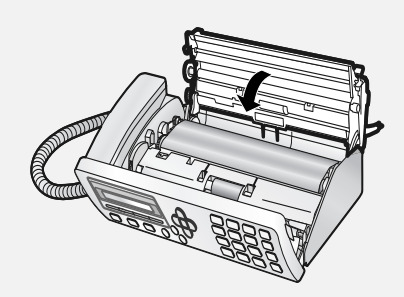

6 合上操作面板。

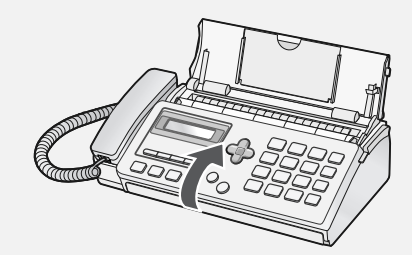

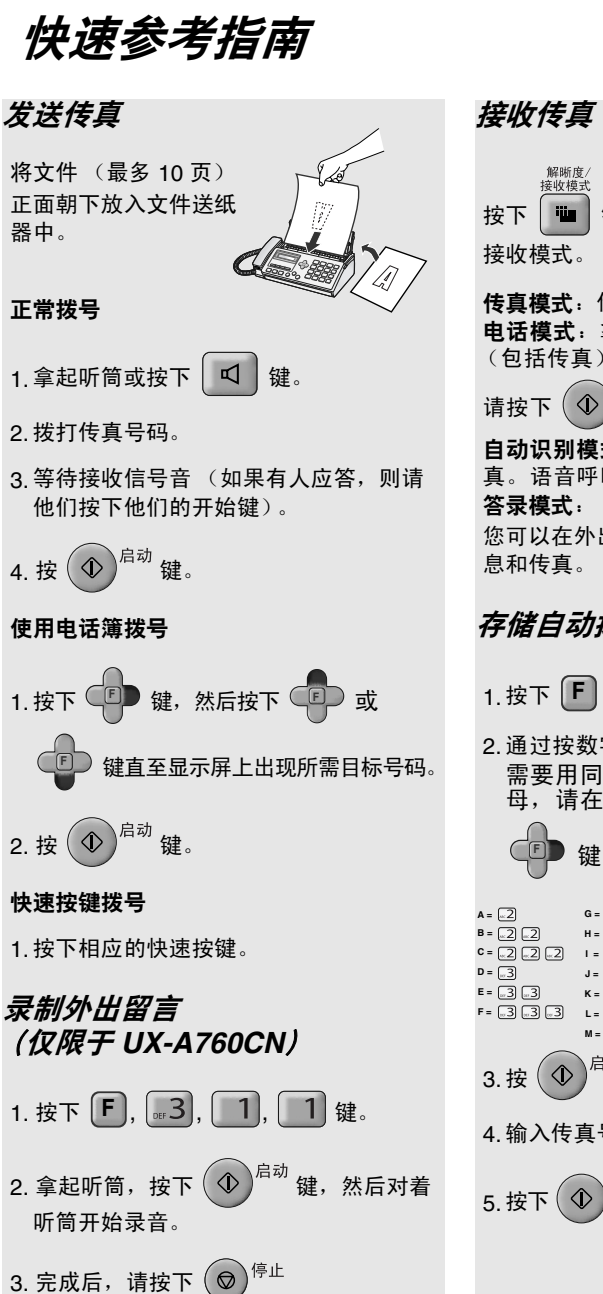

按下 🛄 键,直至显示屏上出现所需的

**传真模式**:传真机自动应答并接收传真。 **电话模式**:拿起听筒应答所有呼叫 (包括传真)。要开始接收传真,

请按下 ① 启动 键。

自动识别模式: 传真机自动应答并接收传 真。语音呼叫诵讨特殊的响铃声来表示。 答录模式: (仅限于 UX-A760) 您可以在外出时选择此模式,以接收语音信

# 存储自动拨号号码

1. 按下 **F** 和 **2** 键。

2. 通过按数字键输入姓名。(要连续输入 需要用同一个键输入的两个英文字 母,请在输入第一个字母后按下

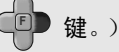

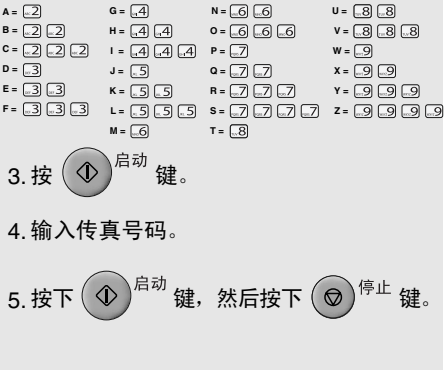

索引

# Α

按键提示音设定,15

# В

保留,27 拨号 重拨,22,24 电话簿,21,24 快速按键,21,24 正常,18 自动重拨,23 拨号模式,9 拨号音检测,23

# С

重拨,22,24 重拨,自动,23 初始设定,13 传真机所用应答系统 (仅限于 UX-P710),28 传真接收模式,14,26 传真接收设定,29 传真信号接收设定,27 存储传真和电话号码,19 存储器,替代接收,28 存储器使用,检查,29

# D

电话,24 电话簿 编辑号码,20 存储号码,19 删除号码,21 用于拨号,21,24 电话接收模式,14,26 电话线,9 "电话线"插孔,9 电源线,8 对比度,18

# F

发送方的传真号码, 输入, 13 发送方的名称, 输入, 14 复印件, 38

# Н

呼叫筛选,33 呼叫识别,39

# J

机壳,清洁,48 夹纸,清除,56 键锁功能,43 接收模式 传真,14,26 电话,14,26 外接答录,14,28 自动识别,14,25 截接振铃,34 节省话费功能,35 解晰度,17 "仅限于 OGM"模式,33

# Κ

卡塞,清除,56 快速按键,指定号码,20 快速按键拨号,21,24

# L

来电显示一览表,39 铃声音量,15 录制时间,33

# Μ

免提音量,15

# Q

清除收到的传真,29 取出原始文件,17

# R

日期,设置,13

# S

扫描玻璃 , 清洁 , 45 声频信号 , 55 时间 , 设置 , 13

# Т

听筒,8 图象胶片,检查和更换,9

# W

外接答录接收模式,14,28 伪振铃持续时间,25 文件尺寸,16 文件限制,16

# Х

显示信息 , 39, 53 线路错误 , 49

# Y

远程代码,35

# Ζ

振铃次数,26 正常拨号,18 纸,装入,12 中间色调设定,17 装入打印纸,12 装入文件,16 自动拨号号码 编辑,20 存储,19 删除,21 使用,21 自动识别接收模式,14,25 字母,输入,7

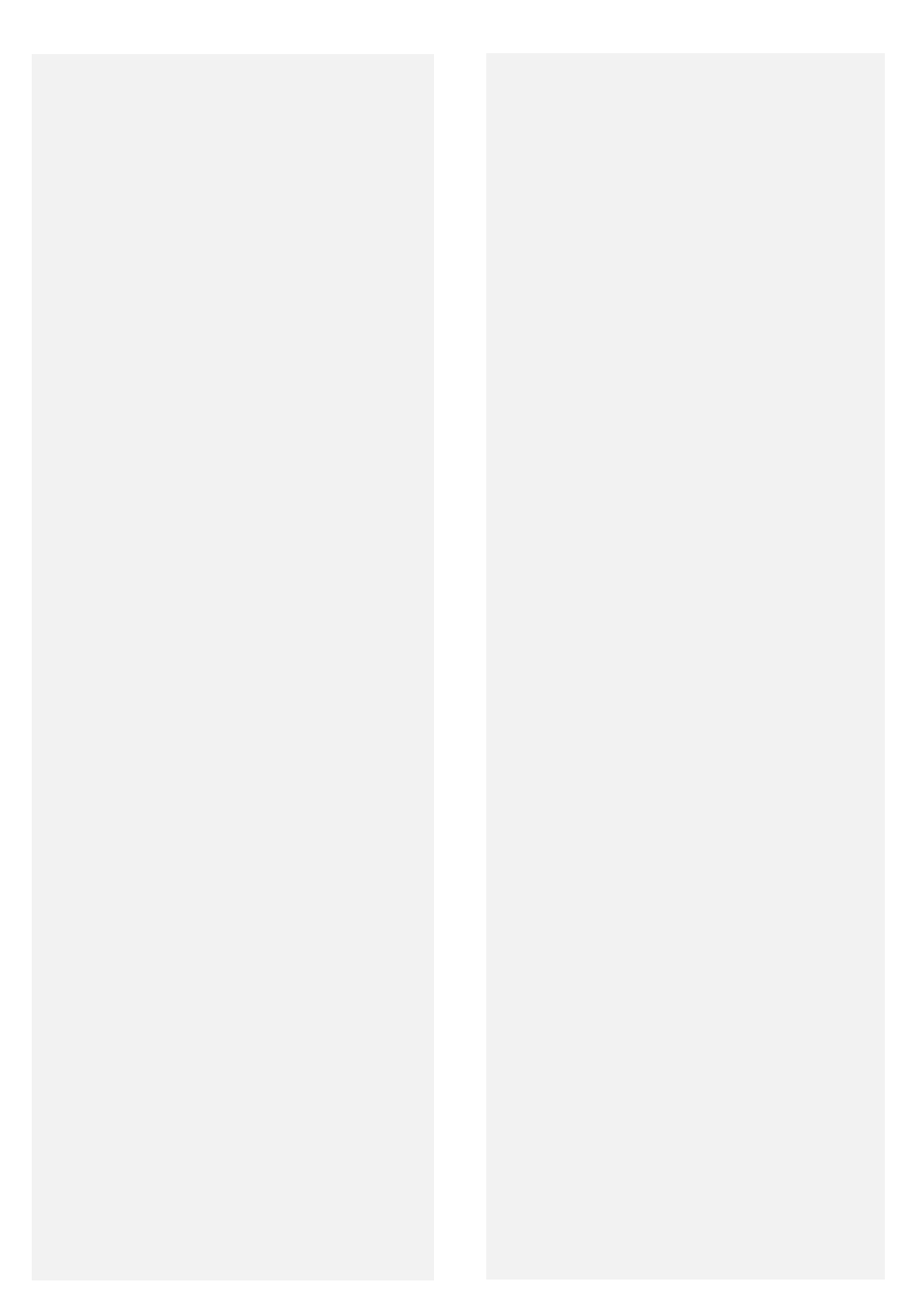

# 远程操作卡

以下卡片提供远程操作的快速指南。剪下将此卡片,并在外出时随身携带。

| 远程操作指                       | 南                     | SHARP.           |
|-----------------------------|-----------------------|------------------|
| 1. 使用按键<br>出留言 <del>.</del> | 建音频电话呼叫您<br>开始时按下 📕 舒 | §的传真机,然后在外<br>建。 |
| 2. 输入您的                     | 的远程代码:                | □ □ <sub>°</sub> |
| 3. 按下 #                     | ≠键。                   |                  |
| 4. 在听完(<br>入背面的             | 信息后,您可以排<br>的命令之一。    | 圭机以保存信息,或输       |

| 远程命令                                                                                                    |                                                                                                    |  |  |  |
|----------------------------------------------------------------------------------------------------|----------------------------------------------------------------------------------------------------|--|--|--|
| • 重放         播放信息       [7] 册         后退 / 回放       [2] 册         快进       [5] 册         停止       [0] 册         Q播放新信息       [6] 册         (首先停止重放)       •         清除信息       [3] 册         清除所有信息       [3] 册         清除所有信息       [3] 册         • 录制备忘录       [5] 册         后动       [1] 册         • 录制新的外出留言       后动         启动       [4] 册 | • 传真接收模式         答录模式       ⑧ 1 团         传真模式       ⑧ 2 团         电话模式       ⑧ 3 团         自动识别模式       ⑧ 4 团         • "仅限于 OGM"模式       打开         打开       ① 1 团         关闭       ① 2 团 |  |  |  |
|                                                                                                    |                                                                                                    |  |  |  |

# 产品中有毒有害物质或元素的名称及含量

| 部件名称 |                 | 有毒有害物质或元素 |           |           |                  |               |                 |
|------|-----------------|-----------|-----------|-----------|------------------|---------------|-----------------|
|      |                 | 铅<br>(Pb) | 汞<br>(Hg) | 镉<br>(Cd) | 六价铬<br>(Cr (VI)) | 多溴联苯<br>(PBB) | 多溴二苯醚<br>(PBDE) |
|      | 印刷电路板           | ×         | 0         | ×         | 0                | 0             | 0               |
|      | 机壳              | 0         | 0         | 0         | 0                | 0             | 0               |
| 主机   | 机构部件            | ×         | 0         | 0         | 0                | 0             | 0               |
|      | 连接部件            | 0         | 0         | 0         | 0                | 0             | 0               |
|      | 配线              | ×         | 0         | 0         | 0                | 0             | 0               |
| 同包装  | <b>志</b> 物品、选装件 | 0         | 0         | 0         | 0                | 0             | 0               |

〇:表示该有毒有害物质在该部件所有均质材料中的含量均在 SJ/T 11363-2006 标准规定的限量要求以下。

×:表示该有毒有害物质至少在该部件的某一均质材料中的含量超出 SJ/T 11363-2006 标准规定的限量要求。

本表中以「×」所表示的物质,属于「欧盟 2003 年 2 月 RoHS 指令」中指出的以现在的科学观点来看该物质的去除或替代在技术上 被认为是不可行的、且属于有关限制特定有害物质含有量的中华人民共和国(除台湾、香港和澳门外)「电子信息产品污染控制重点 管理目录」对象产品以外的物质。

#### 环保使用期限:

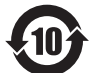

本标志中的年数,是根据2006年2月28日公布的「电子信息产品污染控制管理办法」和SJ/T 11364-2006 「电子信息产品污染控制标识要求」,适用于在中华人民共和国(除台湾、香港和澳门外)生产或进口的电 子信息产品的「环保使用期限」。

在遵守使用说明书中记载的有关本产品安全和使用上的注意事项、且没有其他法律、规定的免责事由的情况 下,在从生产日开始的上述年限内,产品中的有毒、有害物质或元素不会发生外泄或突变,使用该产品不会对环境造成严 重污染或对使用者人身、财产造成严重损害。

「环保使用期限」不是安全使用期限。尤其不同于基于电气性能安全、电磁安全等因素而被限定的使用期限。

产品在适当地使用后予以废弃时,希望依照有关电子信息产品的回收或再利用的法律或规定进行处理。

注:该年限为「环保使用期限」,不是产品的质量保证期限。

电球、电池、墨粉盒等附属品和产品一同包装的,产品和附属品的环保使用期限可能不同。

# 产品主要可回收包装材料材质表

#### 该产品可再生利用的包装材料的材质如下所示。

| 包装材料表示 | 材料名称       | 符合部分  |
|--------|------------|-------|
| СВ     | 纸 (瓦楞纸板)   | 箱子/隔板 |
| HDPE   | 塑料(高密度聚乙烯) | 袋子    |
| LDPE   | 塑料(低密度聚乙烯) | 袋子    |
| PS PS  | 塑料(聚苯乙烯)   | 缓冲材料  |

# 日本夏普株式会社

泰国印刷 (TINSC4524XHTC)